| 20 | GOBIERNO A<br>SAI | UTÓNOMO DESCENTRALIZADO<br>N MIGUEL DE IBARRA<br>DIRECCIÓN DE TECNOLOGÍAS DE LA | MANUAL DE U          | JSUARIO           |
|----|-------------------|---------------------------------------------------------------------------------|----------------------|-------------------|
|    | PROCESO:          | INFORMACIÓN Y COMUNICACIÓN                                                      | CÓDIGO:              | FOR-3.9.4.4       |
|    |                   |                                                                                 | VERSION:             | 1.0               |
|    | SUB PROCESO:      | SOFTWARE E INTERNET                                                             | FECHA<br>APROBACIÓN: |                   |
|    | PROCEDIMIENTO:    | DESARROLLO DE SOFTWARE                                                          | PÁGINA:              | Página 1 de<br>48 |

## MANUAL DE USUARIO

# GOBIERNO AUTÓNOMO DESCENTRALIZADO DE SAN MIGUEL DE IBARRA

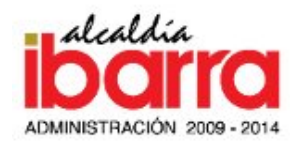

## MANUAL DE USUARIO DEL SISTEMA:

# SISTEMA DE CONTROL DE PROCESOS DE INSPECCIONES

Fecha: 06/05/2014 Responsable(s) del Sistema: Edison Rivadeneira Autor del manual: Edison Rivadeneira

| 2 | GOBIERNO A<br>SAI | UTÓNOMO DESCENTRALIZADO<br>N MIGUEL DE IBARRA | MANUAL DE U          | JSUARIO           |
|---|-------------------|-----------------------------------------------|----------------------|-------------------|
|   | DDOCESO.          | DIRECCIÓN DE TECNOLOGÍAS DE LA                |                      |                   |
|   | FROCESO:          | INFORMACIÓN Y COMUNICACIÓN                    | CÓDIGO:              | FOR-3.9.4.4       |
|   |                   |                                               | VERSION:             | 1.0               |
|   | SUB PROCESO:      | SOFTWARE E INTERNET                           | FECHA<br>APROBACIÓN: |                   |
|   | PROCEDIMIENTO:    | DESARROLLO DE SOFTWARE                        | PÁGINA:              | Página 2 de<br>48 |

## **INDICE DE CONTENIDO**

| 1. | DESC             | RIPCIÓN                                           |
|----|------------------|---------------------------------------------------|
| 2. | ANÁL             | ISIS Y REQUERIMIENTOS DEL SISTEMA4                |
| 3. | CONE             | XIÓN Y DESCONEXIÓN DEL SISTEMA4                   |
| 3  | .1.              | Conexión y Acceso al sistema4                     |
| 3  | .2.              | Desconexión del sistema7                          |
| 4. | OPER             | ACIÓN DEL SISTEMA9                                |
| 4  | .1. PAN          | JTALLA PRINCIPAL                                  |
|    | 4.1.1            | Aplicación Web9                                   |
|    | 4.1.2            | Aplicación Móvil                                  |
| 4  | .2. DES          | SCRIPCIÓN DEL SISTEMA                             |
|    | 4.2.1            | Usuario Administrador13                           |
|    | ۶                | Menú Horario de Inspecciones13                    |
|    | $\triangleright$ | Menú Ficha de Inspección16                        |
|    | 4.2.2            | Usuario Arquitecto/Inspector24                    |
|    | $\triangleright$ | Menú Agenda de Inspecciones24                     |
|    | ۶                | Menú Registro de Inspecciones29                   |
|    | $\triangleright$ | Menú Fichas de Inspecciones                       |
|    | ۶                | Menú Reportes                                     |
|    | 4.2.3            | APLICACIÓN MÓVIL (Usuario Arquitecto/Inspector)43 |
|    | $\triangleright$ | Menú Registro43                                   |
| 5. | DEFIN            | VICIONES                                          |

| GOBIERNO A<br>SA | UTÓNOMO DESCENTRALIZADO<br>N MIGUEL DE IBARRA<br>DIRECCIÓN DE TECNOLOGÍAS DE LA | MANUAL DE U          | JSUARIO           |
|------------------|---------------------------------------------------------------------------------|----------------------|-------------------|
| PROCESO:         | INFORMACIÓN Y COMUNICACIÓN                                                      | CÓDIGO:              | FOR-3.9.4.4       |
|                  |                                                                                 | VERSION:             | 1.0               |
| SUB PROCESO:     | SOFTWARE E INTERNET                                                             | FECHA<br>APROBACIÓN: |                   |
| PROCEDIMIENTO:   | DESARROLLO DE SOFTWARE                                                          | PÁGINA:              | Página 3 de<br>48 |

#### MANUAL DE USUARIO DEL SISTEMA SISTEMA DE CONTROL DE PROCESOS DE INSPECCIONES

## 1. DESCRIPCIÓN

En este documento se presenta el funcionamiento del sistema de control de inspecciones, el cual esta descrito para su uso según los 2 tipos de roles o usuarios: Administrador y Arquitecto/Inspector con sus respectivos módulos y la explicación detallada de cada uno de ellos.

#### **Objetivo:**

Facilitar el control, manejo de la información y resultados de las inspecciones dentro de los procesos que se ejecutan en la Dirección de Planificación del GAD-I.

#### Alcance:

En base a la información que debe ser almacenada, controlada y gestionada por el sistema y analizando los procesos más importantes dentro de la Dirección de Planificación donde se realiza inspección se han determinado los siguientes módulos:

- Horarios de Inspecciones
- Fichas de Inspección
- Agenda de Inspecciones
- Registro de Inspecciones (PC/Móvil)
- Reportes

Además el sistema tiene permisos para dos tipos de usuarios; un rol administrador que podrá crear los horarios y fichas de inspección y el rol arquitecto o inspector que es el encargado de crear inspecciones, registrarlas y visualizar reportes estadísticos.

|                                       | GOBIERNO A<br>SAI | UTÓNOMO DESCENTRALIZADO<br>N MIGUEL DE IBARRA | MANUAL DE U          | JSUARIO           |
|---------------------------------------|-------------------|-----------------------------------------------|----------------------|-------------------|
| A A A A A A A A A A A A A A A A A A A | PROCESO:          | INFORMACIÓN Y COMUNICACIÓN                    | CÓDIGO:              | FOR-3.9.4.4       |
|                                       |                   |                                               | VERSION:             | 1.0               |
|                                       | SUB PROCESO:      | SOFTWARE E INTERNET                           | FECHA<br>APROBACIÓN: |                   |
|                                       | PROCEDIMIENTO:    | DESARROLLO DE SOFTWARE                        | PÁGINA:              | Página 4 de<br>48 |

## 2. ANÁLISIS Y REQUERIMIENTOS DEL SISTEMA

A continuación se describen los requerimientos mínimos en hardware y software para tener un correcto funcionamiento del sistema:

#### 2.1 Requerimientos Hardware

| Procesador             | Pentium 4 o Superior                          |
|------------------------|-----------------------------------------------|
| RAM                    | Como mínimo 1GB(Se recomienda 2GB o más)      |
| Resolución de Pantalla | 1024 x 768 pixeles o una resolución superior. |

#### 2.2 Requerimientos Software

| Sistema Operativo | Windows/Linux/Macintosh                                                                                             |
|-------------------|----------------------------------------------------------------------------------------------------|
| Navegadores       | Mozilla Firefox 4 en adelante, Google Chrome<br>10 en adelante, Apple Safari 5 en adelante,<br>Opera 9 en adelante. |

El presente manual se ha realizado usando el Sistema Operativo Windows y los navegadores Mozilla y Google Chrome; pero además se comprobó su funcionamiento en Linux y Mac.

En la aplicación móvil se comprobó el correcto funcionamiento en navegadores web móviles dentro de dispositivos con el Sistema Operativo IOS y Android.

## 3. CONEXIÓN Y DESCONEXIÓN DEL SISTEMA

A continuación se describe la forma de acceder y salir del sistema integrado GAD-I en el cual según los permisos del usuario logueado podrá ver los sistemas o aplicativos que puede acceder.

#### **3.1.** Conexión y Acceso al sistema

La conexión al sistema se describe para los 2 entornos creados: web y móvil.

| GOBIERNO A<br>SA | UTÓNOMO DESCENTRALIZADO<br>N MIGUEL DE IBARRA<br>DIRECCIÓN DE TECNOLOGÍAS DE LA | MANUAL DE U          | JSUARIO           |
|------------------|---------------------------------------------------------------------------------|----------------------|-------------------|
| PROCESO:         | INFORMACIÓN Y COMUNICACIÓN                                                      | CÓDIGO:              | FOR-3.9.4.4       |
|                  |                                                                                 | VERSION:             | 1.0               |
| SUB PROCESO:     | SOFTWARE E INTERNET                                                             | FECHA<br>APROBACIÓN: |                   |
| PROCEDIMIENTO:   | DESARROLLO DE SOFTWARE                                                          | PÁGINA:              | Página 5 de<br>48 |

#### > Aplicación Web

Para ingresar en la aplicación web ponemos la siguiente dirección en el navegador: http://sistemasgadi.gob.ec:10003

| siste                          | masg | adi.go | b.ec:1000: ×                                      |
|--------------------------------|------|--------|---------------------------------------------------|
| $\leftarrow \; \rightarrow \;$ | G    | fi     | 🗋 sistemasgadi.gob.ec:10003 🧲 URL (Dirección Web) |
|                                |      |        |                                                   |

Luego de ingresar en la url indicada aparece la ventana de logueo de usuario en la cual se debe ingresar el nombre de usuario y contraseña.

| A sistemasgadi.gob.ec:1000: ×       |                        |       |
|-------------------------------------|------------------------|-------|
| ← → C ↑ D sistemasgadi.gob.ec:10003 |                        | ☆ 🔘 🗉 |
|                                     |                        |       |
|                                     |                        |       |
|                                     |                        |       |
|                                     |                        |       |
|                                     |                        |       |
|                                     |                        |       |
|                                     |                        |       |
|                                     |                        |       |
|                                     | IBARRA Aacia et Futuro |       |
|                                     |                        |       |
|                                     | Usuario: Contraseña:   |       |
|                                     |                        |       |
|                                     | Ingresar               |       |
|                                     |                        |       |
|                                     |                        |       |
|                                     |                        |       |
|                                     |                        |       |
|                                     |                        |       |
|                                     |                        |       |
|                                     |                        |       |

**Nota:** En caso de que sea un nuevo usuario tendrá que solicitar su creación en el Departamento de Recursos Humanos y luego pedir que le asignen un rol y permisos correspondientes en el Departamento de Sistemas.

Si el nombre de usuario o contraseña son incorrectos el usuario puede visualizar un mensaje de error de acceso.

| <br>GOBIERNO A<br>SAI | UTÓNOMO DESCENTRALIZADO<br>N MIGUEL DE IBARRA<br>DIRECCIÓN DE TECNOLOGÍAS DE LA | MANUAL DE U          | JSUARIO           |
|-----------------------|---------------------------------------------------------------------------------|----------------------|-------------------|
| PROCESO:              | INFORMACIÓN Y COMUNICACIÓN                                                      | CÓDIGO:              | FOR-3.9.4.4       |
|                       |                                                                                 | VERSION:             | 1.0               |
| SUB PROCESO:          | SOFTWARE E INTERNET                                                             | FECHA<br>APROBACIÓN: |                   |
| PROCEDIMIENTO:        | DESARROLLO DE SOFTWARE                                                          | PÁGINA:              | Página 6 de<br>48 |

| IBAF     | RA decided Feture     |
|----------|-----------------------|
|          |                       |
| Usuario: | Contraseña:           |
| CONS     | •••••                 |
|          | La Contraseña es Inco |
|          | Ingresar              |

Luego de que el usuario ingrese correctamente, se cargara el escritorio del sistema integrado en el cual según el usuario logueado se visualizan las aplicaciones a las que tiene permiso.

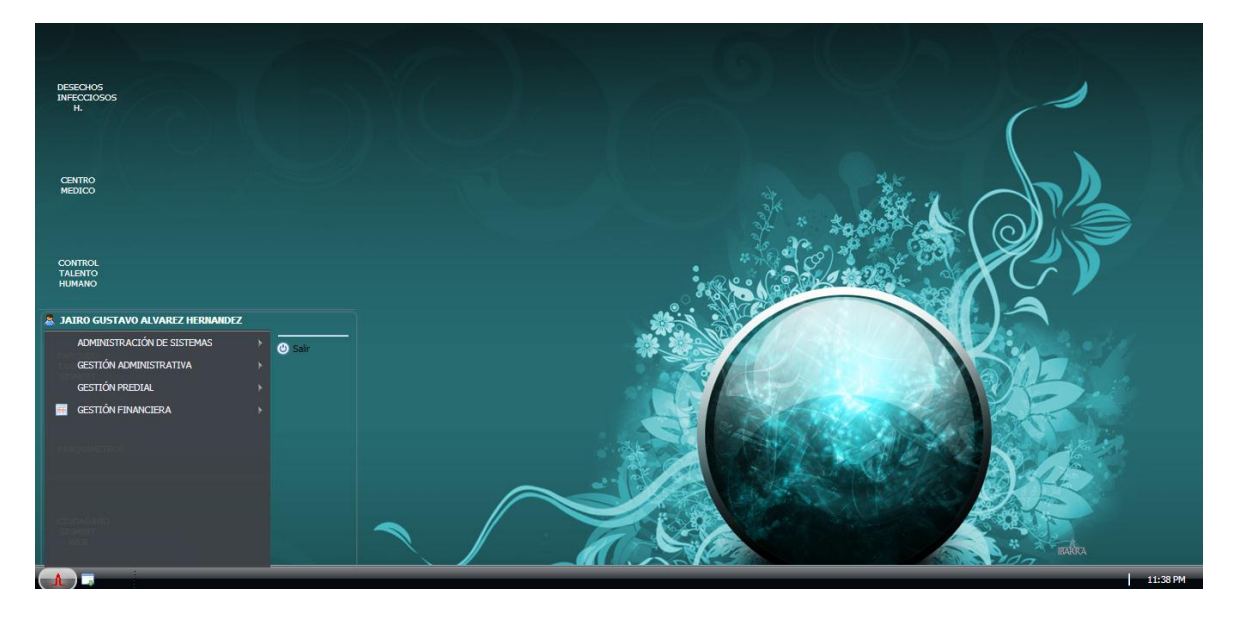

Al dar click en el sistema "**Control de Inspecciones**" aparece la ventana con los menús a los que tiene permiso el usuario; esta parte se detalla mas adelante porque depende del tipo de usuario ingresado (Administrador o Inspector).

#### > Aplicación Móvil

Para ingresar en la aplicación móvil ponemos la siguiente dirección url http://sistemasgadi.gob.ec:10002 en los navegadores móviles de un dispositivo con IOS o Android.

| <u></u> | GOBIERNO AUTÓNOMO DESCENTRALIZADO<br>SAN MIGUEL DE IBARRA<br>DIRECCIÓN DE TECNOLOGÍAS DE LA |                            | MANUAL DE USUARIO    |                   |
|---------|---------------------------------------------------------------------------------------------|----------------------------|----------------------|-------------------|
|         | PROCESO:                                                                                    | INFORMACIÓN Y COMUNICACIÓN | CÓDIGO:              | FOR-3.9.4.4       |
|         |                                                                                             |                            | VERSION:             | 1.0               |
|         | SUB PROCESO:                                                                                | SOFTWARE E INTERNET        | FECHA<br>APROBACIÓN: |                   |
|         | PROCEDIMIENTO:                                                                              | DESARROLLO DE SOFTWARE     | PÁGINA:              | Página 7 de<br>48 |

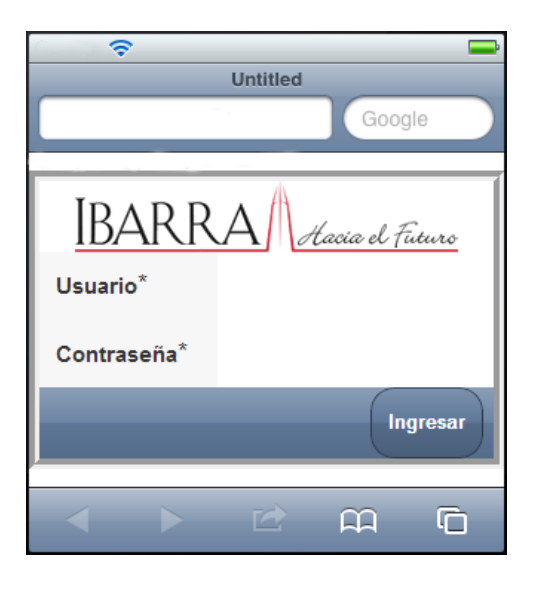

Luego de ingresar el usuario y la contraseña correcta se visualiza los sistemas o aplicaciones a los cuales tiene permiso el usuario logueado.

| Untitled     |       |          |  |  |
|--------------|-------|----------|--|--|
|              | G     | ìoogle   |  |  |
|              |       |          |  |  |
| Sistemas     |       |          |  |  |
| INSPECCIONES |       | •        |  |  |
|              | Salir | Ingresar |  |  |
|              |       |          |  |  |
|              |       |          |  |  |
|              |       |          |  |  |
|              |       |          |  |  |
|              | С.    | -<br>C   |  |  |
|              |       |          |  |  |

Al dar click en el sistema **"Inspecciones"** se carga la aplicación para el usuario Inspector; esta parte se detalla más adelante.

#### 3.2. Desconexión del sistema

De igual forma la desconexión del sistema se describe para los 2 entornos creados: web y móvil.

|  | GOBIERNO AUTÓNOMO DESCENTRALIZADO<br>SAN MIGUEL DE IBARRA |                                                              | MANUAL DE USUARIO    |                   |
|--|-----------------------------------------------------------|--------------------------------------------------------------|----------------------|-------------------|
|  | PROCESO:                                                  | DIRECCION DE TECNOLOGIAS DE LA<br>INFORMACIÓN Y COMUNICACIÓN | CÓDIGO:              | FOR-3.9.4.4       |
|  |                                                           |                                                              | VERSION:             | 1.0               |
|  | SUB PROCESO:                                              | SOFTWARE E INTERNET                                          | FECHA<br>APROBACIÓN: |                   |
|  | PROCEDIMIENTO:                                            | DESARROLLO DE SOFTWARE                                       | PÁGINA:              | Página 8 de<br>48 |

### > Aplicación Web

Para salir del sistema se debe dar un click en el icono de inicio del escritorio de la aplicación principal **escritorio**, luego presionar el botón salir como se muestra a continuación.

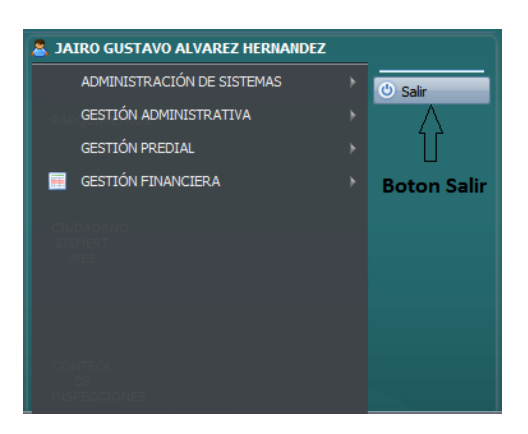

Al dar click en salir aparece una ventana de confirmar y al seleccionar **SI** se cierra la sesión del usuario y se desconecta del Sistema Integrado GAD-I.

## > Aplicación Móvil

Para salir de la aplicación móvil se debe dar click en el botón salir que se indica en la figura de abajo.

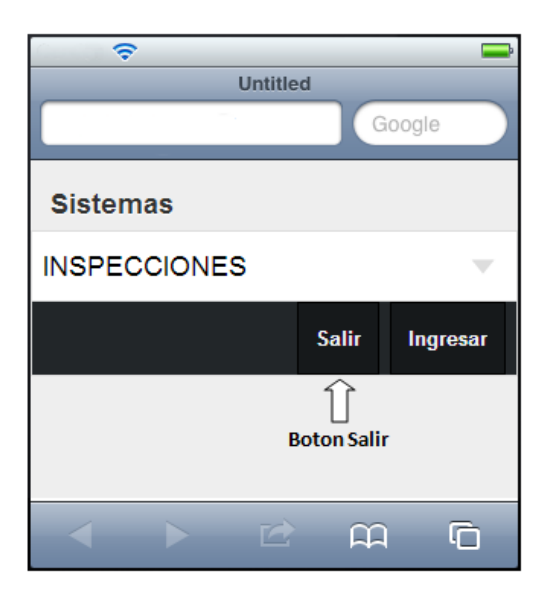

|  | GOBIERNO AUTÓNOMO DESCENTRALIZADO<br>SAN MIGUEL DE IBARRA<br>DIRECCIÓN DE TECNOLOGÍAS DE LA |                            | MANUAL DE USUARIO    |                   |
|--|---------------------------------------------------------------------------------------------|----------------------------|----------------------|-------------------|
|  | PROCESO:                                                                                    | INFORMACIÓN Y COMUNICACIÓN | CÓDIGO:              | FOR-3.9.4.4       |
|  |                                                                                             | VERSION:                   | 1.0                  |                   |
|  | SUB PROCESO:                                                                                | SOFTWARE E INTERNET        | FECHA<br>APROBACIÓN: |                   |
|  | PROCEDIMIENTO:                                                                              | DESARROLLO DE SOFTWARE     | PÁGINA:              | Página 9 de<br>48 |

Pero si se encuentra dentro de la aplicación de Inspecciones se debe dar click en el botón de Inicio del menú principal de la aplicación y luego dar click en salir para dirigirse a la pantalla de la figura anterior en el cual se puede seleccionar ingresar a otro sistema o desconectarse de todo el sistema principal móvil.

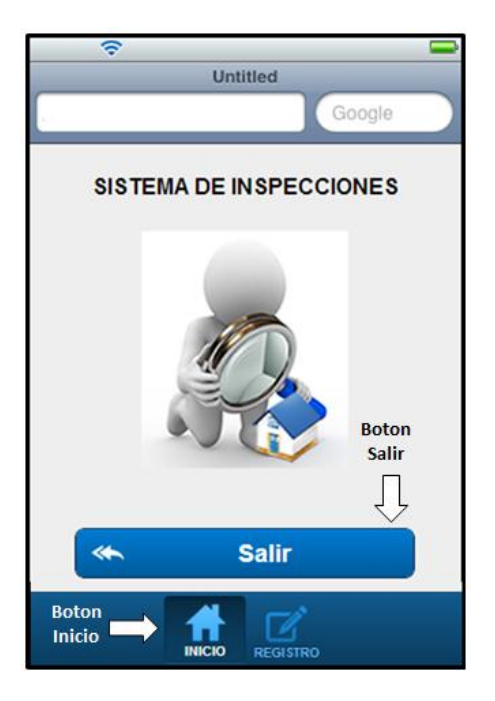

De esta manera se puede salir de la aplicación móvil y se cierra la sesión del usuario.

## 4. OPERACIÓN DEL SISTEMA

## 4.1. PANTALLA PRINCIPAL

A continuación se presenta la pantalla principal de las 2 aplicaciones web y móvil del Sistema de Inspecciones.

## 4.1.1. Aplicación Web

Para entrar a la pantalla principal después de haber ingresado al sistema con el usuario y contraseña dirigirse a **Inicio>GESTION PREDIAL>CONTROL DE INSPECCIONES** como se indica en la siguiente imagen:

|  | GOBIERNO AUTÓNOMO DESCENTRALIZADO<br>SAN MIGUEL DE IBARRA<br>DIRECCIÓN DE TECNOLOGÍAS DE LA |                            | MANUAL DE USUARIO    |                    |
|--|---------------------------------------------------------------------------------------------|----------------------------|----------------------|--------------------|
|  | PROCESO:                                                                                    | INFORMACIÓN Y COMUNICACIÓN | CÓDIGO:              | FOR-3.9.4.4        |
|  |                                                                                             | VERSION:                   | 1.0                  |                    |
|  | SUB PROCESO:                                                                                | SOFTWARE E INTERNET        | FECHA<br>APROBACIÓN: |                    |
|  | PROCEDIMIENTO:                                                                              | DESARROLLO DE SOFTWARE     | PÁGINA:              | Página 10 de<br>48 |

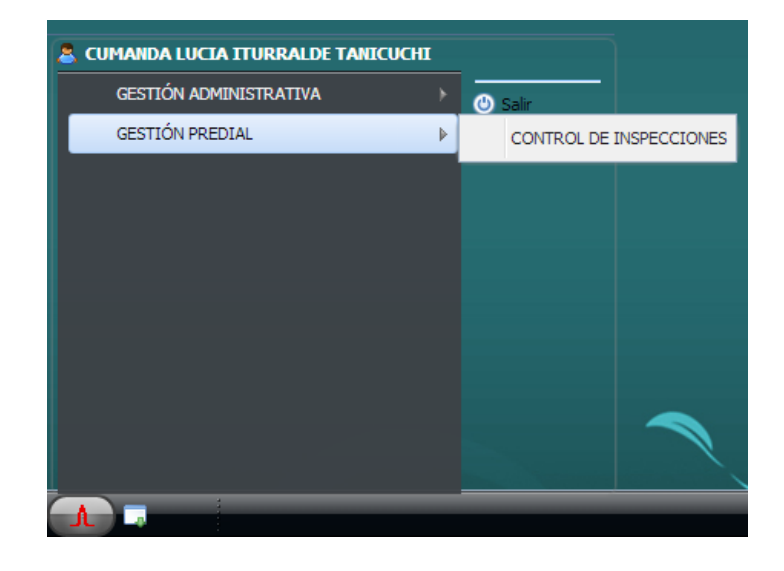

Luego se abre la ventana de la aplicación de Inspecciones en la que se muestran los menús a los que tiene acceso el usuario, esto depende del tipo de usuario logueado y sus permisos.

A continuación se presentan las pantallas y descripciones de los menús principales por los 2 tipos de usuarios:

#### > Usuario Administrador

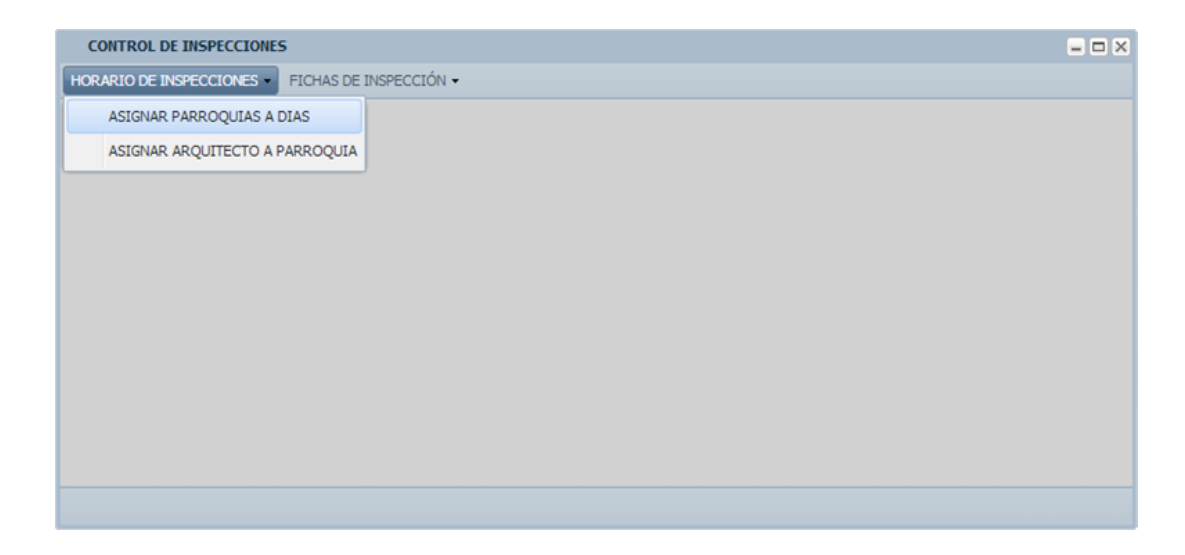

A continuación se describe el uso de los menús principales a los que tiene acceso este usuario:

|  | GOBIERNO AUTÓNOMO DESCENTRALIZADO<br>SAN MIGUEL DE IBARRA |                            | MANUAL DE USUARIO    |                    |
|--|-----------------------------------------------------------|----------------------------|----------------------|--------------------|
|  | PROCESO:                                                  | INFORMACIÓN Y COMUNICACIÓN | CÓDIGO:              | FOR-3.9.4.4        |
|  |                                                           |                            | VERSION:             | 1.0                |
|  | SUB PROCESO:                                              | SOFTWARE E INTERNET        | FECHA<br>APROBACIÓN: |                    |
|  | PROCEDIMIENTO:                                            | DESARROLLO DE SOFTWARE     | PÁGINA:              | Página 11 de<br>48 |

| Menú                      | Descripción                                                                                                    |
|---------------------------|----------------------------------------------------------------------------------------------------|
| HORARIO DE INSPECCIONES - | Acceso al módulo de Horarios de Inspecciones en el cual el<br>usuario puede crear o modificar un horario asignando<br>Parroquias a Dias y Arquitectos. |
| FICHAS DE INSPECCIÓN -    | Acceso al módulo de Fichas de Inspecciones en el cual el<br>usuario puede crear una ficha por proceso para el registro de<br>datos de inspecciones.    |

## > Usuario Arquitecto/Inspector

| CONTROL DE INSPECCIONES                                                               | = × |
|---------------------------------------------------------------------------------------|-----|
| AGENDA DE INSPECCIONES - REGISTRO DE INSPECCIONES - FICHAS DE INSPECCIÓN - REPORTES - |     |
| REGISTRAR INSPECCIONES                                                                |     |
| VER INSPECCIONES REGISTRADAS                                                          |     |
|                                                                                       |     |
|                                                                                       |     |
|                                                                                       |     |
|                                                                                       |     |
|                                                                                       |     |
|                                                                                       |     |
|                                                                                       |     |
|                                                                                       |     |
|                                                                                       |     |
|                                                                                       |     |
|                                                                                       |     |

A continuación se describe el uso de los menús principales a los que tiene acceso este usuario:

| Menú                       | Descripción                                                                                                    |
|----------------------------|----------------------------------------------------------------------------------------------------|
| AGENDA DE INSPECCIONES -   | Acceso al módulo de Agenda de Inspecciones en el cual el<br>usuario puede crear una ruta de visita y generar inspecciones a<br>los predios de tramites que necesitan realizar una inspección. |
| REGISTRO DE INSPECCIONES - | Acceso al módulo de Registro de Inspecciones en el cual el<br>usuario puede registrar los datos de las inspecciones generadas<br>anteriormente y consultar las realizadas.                    |
| FICHAS DE INSPECCIÓN -     | Acceso al módulo de Ficha de Inspecciones en el cual el usuario<br>solo puede ver las fichas existentes e imprimirlas.                                                                        |

|                                                                                                    | GOBIERNO AUTÓNOMO DESCENTRALIZADO<br>SAN MIGUEL DE IBARRA |                                         | MANUAL DE USUARIO               |                    |
|----------------------------------------------------------------------------------------------------|-----------------------------------------------------------|-----------------------------------------|---------------------------------|--------------------|
|                                                                                                    | PROCESO:                                                  | DIRECCIÓN DE TECNOLOGÍAS DE LA          |                                 | EOD 2044           |
|                                                                                                    |                                                           | INFORMACIÓN I COMUNICACIÓN              | VERSION:                        | 1.0                |
|                                                                                                    | SUB PROCESO:                                              | SOFTWARE E INTERNET FECHA<br>APROBACIÓN | FECHA<br>APROBACIÓN:            |                    |
|                                                                                                    | PROCEDIMIENTO:                                            | DESARROLLO DE SOFTWARE                  | PÁGINA:                         | Página 12 de<br>48 |
|                                                                                                    |                                                           |                                         |                                 |                    |
| REPORTES •         Acceso al módulo de Reportes en el cual el usuario p           los reportes de las Inspecciones realizadas, por parroqui |                                                           |                                         | rio puede ver<br>rroquias y por |                    |
| l                                                                                                    |                                                           | procesos.                               |                                 |                    |

## 4.1.2. Aplicación Móvil

Para entrar a la pantalla principal después de haber ingresado al sistema con el usuario y contraseña seleccionar de la lista de Sistemas la aplicación **INSPECCIONES** y dar click en el botón ingresar.

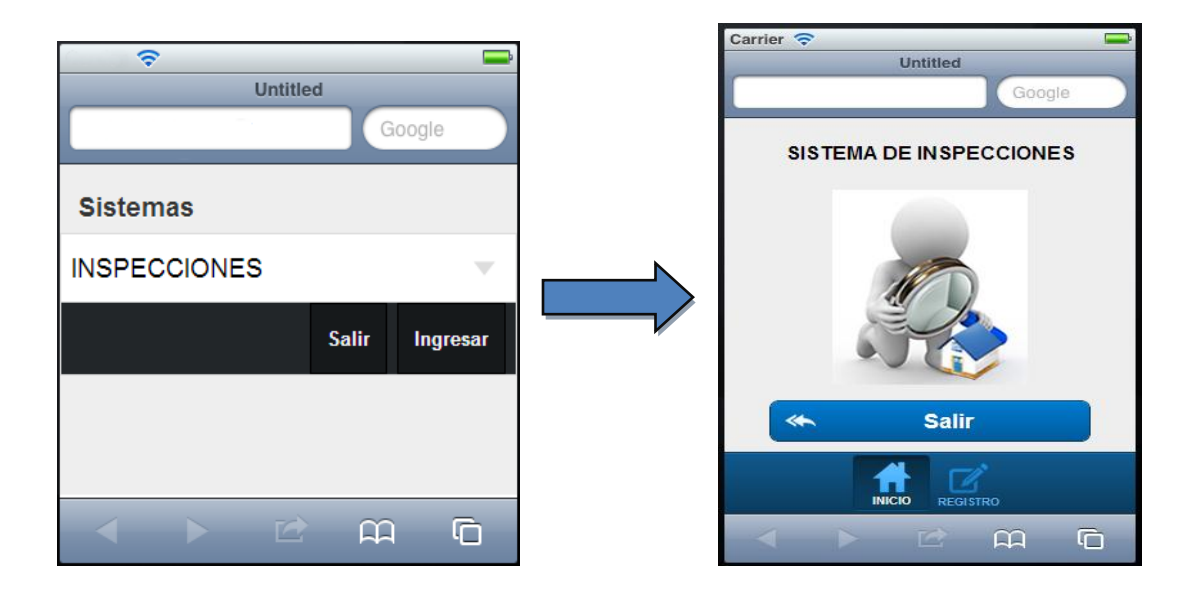

A continuación se describe el uso de los menús principales de la aplicación:

| Menú                 | Descripción                                                                                                    |
|----------------------|----------------------------------------------------------------------------------------------------|
|                      | Menú para visualizar la pantalla principal de la aplicación en la<br>cual se puede salir y regresar a la pantalla donde se selecciona e<br>ingresa a otra aplicación. |
| Registro<br>REGISTRO | Menú en el cual se muestran las parroquias asignadas al usuario<br>logueado donde luego puede ver las inspecciones generadas en<br>cada una y registrarlas.           |

|      | GOBIERNO AUTÓNOMO DESCENTRALIZADO<br>SAN MIGUEL DE IBARRA |                            | MANUAL DE USUARIO    |                    |
|------|-----------------------------------------------------------|----------------------------|----------------------|--------------------|
| Str. | PROCESO:                                                  | INFORMACIÓN Y COMUNICACIÓN | CÓDIGO:              | FOR-3.9.4.4        |
|      |                                                           |                            | VERSION:             | 1.0                |
|      | SUB PROCESO:                                              | SOFTWARE E INTERNET        | FECHA<br>APROBACIÓN: |                    |
|      | PROCEDIMIENTO:                                            | DESARROLLO DE SOFTWARE     | PÁGINA:              | Página 13 de<br>48 |

## 4.2. DESCRIPCIÓN DEL SISTEMA

La descripción del sistema se lo realiza según los menús a los que tienen permisos los 2 tipos de usuarios, además de la aplicación Móvil:

#### 4.2.1. Usuario Administrador

A continuación se detallan los submenús que tiene el Menú **Horario de Inspecciones** y las funciones de las ventanas que abre cada uno de ellos.

#### Menú Horario de Inspecciones

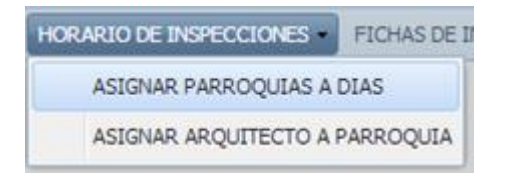

#### • Submenú Asignar Parroquias a Días

Al dar click en este submenú se abre la siguiente ventana:

| S Horarios Inspecciones                    |                                                                           |               |                             |               |  |  |
|--------------------------------------------|---------------------------------------------------------------------------|---------------|-----------------------------|---------------|--|--|
| E GENERAR CALENDARIO EN POF                |                                                                           |               |                             |               |  |  |
| CALENDARIO DE ATENCIÓN DE INSPECCIONES A I | CALENDARIO DE ATENCIÓN DE INSPECCIONES A LAS PARROQUIAS DEL CANTÓN IBARRA |               |                             |               |  |  |
| LUNES                                      | MARTES                                                                    | MIERCOLES     | JUEVES                      | VIERNES       |  |  |
| AMBUQUI                                    | SAGRARIO                                                                  | SAGRARIO      | ANGOCHAGUA                  | CAROLINA      |  |  |
| GUAYAQUIL DE ALPACHACA                     | SAN ANTONIO                                                               | SAN FRANCISCO | CARANQUI                    | LITA          |  |  |
| LA DOLOROSA DEL PRIORATO                   |                                                                           |               | LA ESPERANZA                | SAN FRANCISCO |  |  |
| SALINAS                                    |                                                                           |               |                             |               |  |  |
|                                            |                                                                           |               |                             |               |  |  |
|                                            |                                                                           |               |                             |               |  |  |
|                                            |                                                                           |               |                             |               |  |  |
|                                            |                                                                           |               |                             |               |  |  |
|                                            |                                                                           |               |                             |               |  |  |
|                                            |                                                                           |               |                             |               |  |  |
|                                            |                                                                           |               |                             |               |  |  |
|                                            |                                                                           |               |                             |               |  |  |
|                                            |                                                                           |               |                             |               |  |  |
|                                            |                                                                           |               |                             |               |  |  |
|                                            |                                                                           |               |                             |               |  |  |
| O Agregar                                  | () Agregar                                                                | Agregar       | <ul> <li>Agregar</li> </ul> | () Agregar    |  |  |

Al dar click en el boton Agregar que hay debajo de cada panel de los días se muestra una ventana con el listado de las parroquias para asignar a uno de estos días.

| <u></u> | GOBIERNO A<br>SAI | UTÓNOMO DESCENTRALIZADO<br>N MIGUEL DE IBARRA | MANUAL DE USUARIO    |                    |
|---------|-------------------|-----------------------------------------------|----------------------|--------------------|
| S.      | PROCESO:          | INFORMACIÓN Y COMUNICACIÓN                    | CÓDIGO:              | FOR-3.9.4.4        |
| SUB 1   |                   |                                               | VERSION:             | 1.0                |
|         | SUB PROCESO:      | SOFTWARE E INTERNET                           | FECHA<br>APROBACIÓN: |                    |
|         | PROCEDIMIENTO:    | DESARROLLO DE SOFTWARE                        | PÁGINA:              | Página 14 de<br>48 |

| LUNES     | Nueva Asignación | ×       |
|-----------|------------------|---------|
| AMBUQUI 🤤 | PARROQUIA        |         |
|           | ¥                |         |
|           | DIA LABORAL      |         |
|           | LUNES            |         |
|           | FECHA A SIGNADA  |         |
|           | 16/12/2013       |         |
| O Agregar |                  | Guardar |

Si se quiere quitar la asignación de una parroquia a un día hay que dar click en el boton que esta a un lado de los nombres y confirmar para eliminar la asignación.

| MARTES        | Advertencia                    | × |
|---------------|--------------------------------|---|
| SAGRARIO      | Esta seguro de querer eliminar | ? |
| SAN ANTONIO   |                                |   |
| SAN FRANCISCO | Yes No                         |   |

Para visualizar el horario de inspecciones actual dar click en **GENERAR CALENDARIO EN PDF** y se mostrara un archivo PDF con los datos del horario asignados actualmente.

| Calendario Inspecciones |                                                                                                    |                                     |                                     |                                     |                                     |                                              |  |
|-------------------------|----------------------------------------------------------------------------------------------------|-------------------------------------|-------------------------------------|-------------------------------------|-------------------------------------|----------------------------------------------|--|
|                         | GOBIERNO AUTÓNOMO DESCENTRALIZADO DE IBARRA<br>CALENDARIO DE ATENCION DE INSPECCIONES A LAS PARROQUIAS DEL CANTON IBARRA |                                     |                                     |                                     |                                     |                                              |  |
|                         |                                                                                                    |                                     | HORA                                | RIO DE INSPECCIONES                 |                                     |                                              |  |
|                         | Hora                                                                                                    | LUNES                               | MARTES                              | MIERCOLES                           | JUEVES                              | VIERNES                                      |  |
|                         |                                                                                                    | ALPACHACA                           |                                     | SAN FRANCISCO                       | CARANQUI                            | CAROLINA                                     |  |
|                         | 8H00                                                                                                    | Arq. Jenny Muenala<br>PRIORATO      |                                     | Arq. Cumanda Iturralde              | Arq. Oscar Sanipatin                | Arq. Cumanda Iturralde<br>Arq. Jenny Muenala |  |
|                         | HASTA<br>17H30                                                                                                    | Arq. Jenny Muenala                  |                                     |                                     |                                     | LITA                                         |  |
|                         |                                                                                                    |                                     |                                     |                                     |                                     | Arq. Jenny Muenala                           |  |
|                         |                                                                                                    |                                     |                                     |                                     |                                     | SAN FRANCISCO                                |  |
|                         |                                                                                                    |                                     |                                     |                                     |                                     | Arq. Cumanda Iturralde                       |  |
|                         |                                                                                                    |                                     |                                     |                                     |                                     |                                              |  |
|                         |                                                                                                    | INSPECCIONES                        | INSPECCIONES                        | INSPECCIONES                        | INSPECCIONES                        | INSPECCIONES                                 |  |
|                         |                                                                                                    | APROBACION PLANOS<br>LEVANTAMIENTOS | APROBACION PLANOS<br>LEVANTAMIENTOS | APROBACION PLANOS<br>LEVANTAMIENTOS | APROBACION PLANOS<br>LEVANTAMIENTOS | APROBACION PLANOS<br>LEVANTAMIENTOS          |  |

|              | GOBIERNO A<br>SA | UTÓNOMO DESCENTRALIZADO<br>N MIGUEL DE IBARRA<br>DIRECCIÓN DE TECNOLOGÍAS DE LA | MANUAL DE USUARIO    |                    |  |
|--------------|------------------|---------------------------------------------------------------------------------|----------------------|--------------------|--|
| PROCESO:     |                  | INFORMACIÓN Y COMUNICACIÓN                                                      | CÓDIGO:              | FOR-3.9.4.4        |  |
| SUB PROCESO: |                  |                                                                                 | VERSION:             | 1.0                |  |
|              | SUB PROCESO:     | SOFTWARE E INTERNET                                                             | FECHA<br>APROBACIÓN: |                    |  |
|              | PROCEDIMIENTO:   | DESARROLLO DE SOFTWARE                                                          | PÁGINA:              | Página 15 de<br>48 |  |

## • Submenú Asignar Arquitecto a Parroquia

Al dar click en este submenú se abre la siguiente ventana:

| Arquitectos-Parroquias           |                                |                                |                              |                                | - 8 ×                         |
|----------------------------------|--------------------------------|--------------------------------|------------------------------|--------------------------------|-------------------------------|
| La VER HORARIOS INSPECCIONES     |                                |                                |                              |                                |                               |
| ASIGNACIÓN DE PARROQUIAS A ARQUI | TECTOS PLANIFICACIÓN           |                                |                              |                                |                               |
| ALPACHACA                        | AMBUQUI                        | ANGOCHAGUA                     | CARANQUI                     | CAROLINA                       | LA ESPERANZA                  |
| MUENALA GUEVARA JENNY MARG       | BENAVIDES VINUEZA MARCIA MIR 🤤 | SANIPATIN LANDETA OSCAR PATI   | SANIPATIN LANDETA OSCAR PATI | MUENALA GUEVARA JENNY MARG 🤤   | SANIPATIN LANDETA OSCAR PATI  |
|                                  |                                |                                |                              | ITURRALDE TANICUCHI CUMANDA 🥥  |                               |
|                                  |                                |                                |                              |                                |                               |
|                                  |                                |                                |                              |                                |                               |
|                                  |                                |                                |                              |                                |                               |
|                                  |                                |                                |                              |                                |                               |
| () agregar                       | (a) agregar                    | () agregar                     | () agregar                   | (a) agregar                    | (a) agregar                   |
| LITA                             | PRIORATO                       | SAGRARIO                       | SALINAS                      | SAN ANTONIO                    | SAN FRANCISCO                 |
| MUENALA GUEVARA JENNY MARG       | MUENALA GUEVARA JENNY MARG 😔   | ORTIZ SOLIS HIPOLITO VINICIO 🤤 | LIMA CARRION DAVID GABRIEL   | SALAZAR RUALES ALEXIS JAVIER 🤤 | ITURRALDE TANICUCHI CUMANDA 🤤 |
|                                  |                                |                                |                              |                                |                               |
|                                  |                                |                                |                              |                                |                               |
|                                  |                                |                                |                              |                                |                               |
|                                  |                                |                                |                              |                                |                               |
|                                  |                                |                                |                              |                                |                               |
| 0                                | 0                              |                                | 0                            | 0                              | 0                             |
| V agregar                        | V agregar                      | V agregar                      | Ø agregar                    | V agregar                      | Ø agregar                     |
|                                  |                                |                                |                              |                                |                               |
|                                  |                                |                                | -                            |                                |                               |
|                                  | ASIGNACIÓN DE PA               | RROQUIAS A ARQUI               | TECTOS PLANIFICAC            |                                |                               |
|                                  |                                |                                |                              |                                |                               |
|                                  | ALPACHACA                      |                                | AMBUQUI                      |                                |                               |
|                                  | MUENALA GUEVAR                 |                                |                              |                                |                               |
|                                  | HOLMALA OULVAIL                |                                |                              |                                |                               |
|                                  |                                |                                |                              |                                |                               |
|                                  |                                |                                |                              |                                |                               |
|                                  |                                |                                |                              |                                |                               |
|                                  |                                |                                |                              |                                |                               |
|                                  |                                |                                |                              |                                |                               |
|                                  |                                |                                |                              |                                |                               |
|                                  |                                |                                |                              |                                |                               |
|                                  |                                |                                |                              |                                |                               |
|                                  |                                |                                |                              |                                |                               |
|                                  | 4                              |                                |                              |                                |                               |
|                                  | , [                            |                                |                              |                                |                               |
|                                  | 😳 agregar                      |                                | 😳 agregar                    |                                |                               |

Al dar click en el boton agregar que está debajo de cada uno de los paneles de parroquias se abre la ventana para realizar una nueva asignación de un arquitecto con dicha parroquia.

| AMBUQUI   | Nueva Asignación                                                        | ×       |
|-----------|-------------------------------------------------------------------------|---------|
|           | ARQUITECTO<br>ITURRALDE TANICUCHI CUMANDA LUCIA<br>PARROQUIA<br>AMBUQUI | ×       |
| 🚱 agregar |                                                                         | Guardar |

|              | GOBIERNO A<br>SA | UTÓNOMO DESCENTRALIZADO<br>N MIGUEL DE IBARRA<br>DIRECCIÓN DE TECNOLOGÍAS DE LA | MANUAL DE USUARIO    |                    |
|--------------|------------------|---------------------------------------------------------------------------------|----------------------|--------------------|
|              | PROCESO:         | INFORMACIÓN Y COMUNICACIÓN                                                      | CÓDIGO:              | FOR-3.9.4.4        |
| SUB PROCESO: |                  | VERSION:                                                                        | 1.0                  |                    |
|              | SUB PROCESO:     | SOFTWARE E INTERNET                                                             | FECHA<br>APROBACIÓN: |                    |
|              | PROCEDIMIENTO:   | DESARROLLO DE SOFTWARE                                                          | PÁGINA:              | Página 16 de<br>48 |

Estos datos asignados se pueden visualizar en el PDF generado de la ventana de asignación de Parroquias a Días.

#### Menú Ficha de Inspección

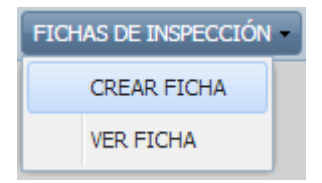

#### • Submenú Crear Ficha

Al dar click en este submenú se abre la siguiente ventana en la cual podemos crear una ficha seleccionando los procesos existentes.

| Crear Ficha         | rear Ficha de Inspección 📃 🗆 🗙 |                       |                      |  |  |
|---------------------|--------------------------------|-----------------------|----------------------|--|--|
| PROCE SO<br>INFORME | DE REGLAMENTACION U            | 💌 ≽ Ver Ficha PDF     |                      |  |  |
| Crear C             | ategoría                       |                       | Agregar Categoría    |  |  |
| Id Categoría        | Nombre Categoría               | Descripción Categoría | Quitar               |  |  |
| 1                   | DATOS PREDIALES                | 9                     |                      |  |  |
| 2                   | MEDIO AMBIENTE                 |                       | 9                    |  |  |
| 3                   | DATOS SALUD                    |                       | 9                    |  |  |
|                     |                                |                       |                      |  |  |
|                     | Página 1 de 1 🗼                | ≥ 2                   | Mostrando 1 - 3 de 3 |  |  |

En la ventana anterior se visualizan las categorías existentes en esta ficha además podemos crear una nueva categoría al dar click en el boton **Crear Categoría** como se muestra en la imagen de abajo en la cual ponemos el nombre y descripción de la nueva categoría y damos click en **Guardar**.

|       | GOBIERNO A<br>SA | UTÓNOMO DESCENTRALIZADO<br>N MIGUEL DE IBARRA<br>DIRECCIÓN DE TECNOLOGÍAS DE LA | MANUAL DE USUARIO    |                    |  |
|-------|------------------|---------------------------------------------------------------------------------|----------------------|--------------------|--|
|       | PROCESO:         | INFORMACIÓN Y COMUNICACIÓN                                                      | CÓDIGO:              | FOR-3.9.4.4        |  |
| SU SU | SUB PROCESO:     |                                                                                 | VERSION:             | 1.0                |  |
|       |                  | SOFTWARE E INTERNET                                                             | FECHA<br>APROBACIÓN: |                    |  |
|       | PROCEDIMIENTO:   | DESARROLLO DE SOFTWARE                                                          | PÁGINA:              | Página 17 de<br>48 |  |

| Crear Categoría | Crear Categoria                      |                                  | × |
|-----------------|--------------------------------------|----------------------------------|---|
|                 | Proceso:<br>Nombre:*<br>Descripción: | INFORME DE REGLAMENTACION URBANA |   |
|                 |                                      | Guardar                          |   |

Luego de dar click en guardar la categoria recien creada se agrega y visualiza en el listado de las categorias existentes en la ficha del proceso seleccionado.

También se puede agregar a la ficha categorias ya creadas anteriormente en fichas de otros procesos; esto se lo puede hacer dando click en el boton **Agregar Categoría** y aparece la ventana que se muestra en la imagen de abajo. En esta ventana se puede seleccionar una o mas Categorias existentes o buscar y luego para agregar a la ficha seleccionada se debe dar click en el boton.

| 💿 Agregar Categoría 🥅 | Agregar Categorías |                |  |                  |   | ×                     |
|-----------------------|--------------------|----------------|--|------------------|---|-----------------------|
|                       | Ir                 | Ingrese texto: |  | ALUD             | Q | Buscar                |
|                       |                    | Id Categoría   |  | Nombre Categoría |   | Descripción Categoría |
|                       |                    | 3              |  | DATOS SALUD      |   |                       |
|                       |                    |                |  |                  |   |                       |
|                       | 14                 | 🖣 Página 1     |  | de 1 📔 🕅 🖓       |   | Mostrando 1 - 1 de 1  |
|                       |                    |                |  |                  |   | AGREGAR               |

De igual manera como al crear una nueva categoría luego de dar click en el boton Agregar esta se podrá visualizar en el listado de categorías pertenecientes a la ficha del proceso seleccionado.

| - Co | GOBIERNO A<br>SA | UTÓNOMO DESCENTRALIZADO<br>N MIGUEL DE IBARRA                | MANUAL DE USUARIO    |                    |
|------|------------------|--------------------------------------------------------------|----------------------|--------------------|
| N.   | PROCESO:         | DIRECCIÓN DE TECNOLOGIAS DE LA<br>INFORMACIÓN Y COMUNICACIÓN | CÓDIGO:              | FOR-3.9.4.4        |
|      | SUB PROCESO:     | SOFTWARE E INTERNET                                          | VERSION:             | 1.0                |
|      |                  |                                                              | FECHA<br>APROBACIÓN: |                    |
|      | PROCEDIMIENTO:   | DESARROLLO DE SOFTWARE                                       | PÁGINA:              | Página 18 de<br>48 |

#### Agregar o crear variables a las categorías

Para agregar o crear nuevas variables se debe dar doble click en una categoría del listado mostrado en la ventana inicial, la cual abre otra ventana que sirve para crear o agregar variables.

| Variables Categoria X                          |                                                 |               |                      |                 |          |        |
|------------------------------------------------|-------------------------------------------------|---------------|----------------------|-----------------|----------|--------|
| Proceso:                                       | Proceso: ANTEPROYECTOS ARQ. Y PROPIEDAD HORIZON |               |                      |                 |          |        |
| Categoría:                                     |                                                 | DATOS PREDIA  | DATOS PREDIALES      |                 |          |        |
| Crear Variable 📀 Agregar Var                   |                                                 |               | 🗿 Agregar Variable   |                 |          |        |
| Id Variable                                    | Nomb                                            | re Variable   | Descripción Variable | Tipo Variable   | Opciones | Quitar |
| 83                                             | SERVI                                           | ICIOS BASICOS | SERVICIOS BASI       | SELECCION MULT  | Q        | 0      |
| 90                                             | PARQ                                            | UEADERO       |                      | SELECCION UNICA | Q        | 9      |
| 89                                             | AREA                                            | DE PARQUEA    |                      | SIMPLE          |          | 9      |
|                                                |                                                 |               |                      |                 |          |        |
|                                                |                                                 |               |                      |                 |          |        |
| 4 4 Página 1 de 1 ▷ ▷   æ Mostrando 1 - 3 de 3 |                                                 |               |                      |                 |          |        |

En la ventana anterior se visualizan las variables existentes en la categoría de la ficha seleccionada, además podemos crear una nueva variable al dar click en el boton **Crear Variable** donde luego aparece la ventana para seleccionar el tipo de variable a crearse como se muestra en la ventana de abajo.

| Elegir Tipo Variable |                    |   |  |  |  |
|----------------------|--------------------|---|--|--|--|
| Tipo Variable:       | SELECCION MULTIPLE | ~ |  |  |  |
| - Ejemplo            | SIMPLE             |   |  |  |  |
|                      | SELECCION UNICA    |   |  |  |  |
| Dato:*               | SELECCION MULTIPLE |   |  |  |  |
|                      | ✓ Opcion 2         |   |  |  |  |
|                      | 🔲 Opción 3         |   |  |  |  |
|                      |                    |   |  |  |  |
| CREAR                |                    |   |  |  |  |

| GOBIERNO AUTÓNOMO DESCENTRALIZADO<br>SAN MIGUEL DE IBARRA<br>DIRECCIÓN DE TECNOLOGÍAS DE LA |                            | MANUAL DE USUARIO    |                    |
|---------------------------------------------------------------------------------------------|----------------------------|----------------------|--------------------|
| PROCESO:                                                                                    | INFORMACIÓN Y COMUNICACIÓN | CÓDIGO:              | FOR-3.9.4.4        |
| SUB PROCESO:                                                                                | SOFTWARE E INTERNET        | VERSION:             | 1.0                |
|                                                                                             |                            | FECHA<br>APROBACIÓN: |                    |
| PROCEDIMIENTO:                                                                              | DESARROLLO DE SOFTWARE     | PÁGINA:              | Página 19 de<br>48 |

Existen 3 tipos de variables: Simple, Selección Unica y Selección Multiple. La variable simple es solo para ingresar datos numéricos o alfanuméricos y las otras 2 son como se muestran en la figura de abajo.

| VARIABLE SELECCIÓN UNICA               | VARIABLE SELECCIÓN MÚLTIPLE                  |
|----------------------------------------|----------------------------------------------|
| Dato: 🔘 Opción 1 🔘 Opción 2 🔘 Opción 3 | Dato: 🗹 Opción 1<br>🔽 Opción 2<br>🔲 Opción 3 |

Si se selecciona la variable tipo **Simple** y se da click en el boton **Crear** se abre la ventana mostrada abajo en la cual se escribe obligatoriamente el nombre de la variable y tipo de dato (Texto o Numérico) y la descripción de la variable que es opcional. Damos click en **Guardar** y esta variable creada se mostrara en el listado de la ventana de variables de categoría.

| Crear Variable    | ×                                     |
|-------------------|---------------------------------------|
| Datos             |                                       |
| Proceso:          | ANTEPROYECTOS ARQ. Y PROPIEDAD HORIZC |
| Nombre Variable:* |                                       |
| Tipo de dato:*    | ~                                     |
| Descripción:      |                                       |
|                   |                                       |
|                   |                                       |
|                   | Guardar                               |

Si se selecciona la variable tipo **Selección Unica** y se da click en **Crear** se abre la ventana mostrada abajo en la cual se escribe obligatoriamente el nombre de la variable y se crean las opciones, la descripción de la variable es opcional.

|  | GOBIERNO AUTÓNOMO DESCENTRALIZADO<br>SAN MIGUEL DE IBARRA<br>DIRECCIÓN DE TECNOLOGÍAS DE LA |                            | MANUAL DE USUARIO    |                    |
|--|---------------------------------------------------------------------------------------------|----------------------------|----------------------|--------------------|
|  | PROCESO:                                                                                    | INFORMACIÓN Y COMUNICACIÓN | CÓDIGO:              | FOR-3.9.4.4        |
|  | SUB PROCESO:                                                                                | SOFTWARE E INTERNET        | VERSION:             | 1.0                |
|  |                                                                                             |                            | FECHA<br>APROBACIÓN: |                    |
|  | PROCEDIMIENTO:                                                                              | DESARROLLO DE SOFTWARE     | PÁGINA:              | Página 20 de<br>48 |

| Nueva Variable Sele | ección Unica                         | ×                |
|---------------------|--------------------------------------|------------------|
| Proceso:            | APROBACION DE PLANOS ARQUITECTONICOS |                  |
| Categoría:          | DATOS PREDIALES                      |                  |
| Nombre Variable:*   |                                      |                  |
| Descripción:        |                                      |                  |
|                     |                                      |                  |
|                     | torminadas                           |                  |
| ST/NO               | ~                                    |                  |
| Nombre Opción       |                                      | Eliminar         |
| 1 OPCIÓN 1          |                                      | 9                |
| 2 OPCIÓN 2          |                                      | 9                |
|                     |                                      |                  |
|                     | NOMBRE OPCIÓN: OPCIÓN 3              | ) Agregar Opción |
|                     |                                      | Guardar          |

Existen 2 maneras de crear opciones para una variable de este tipo:

 Opciones Predeterminadas: Al dar click en la casilla Opciones Predeterminadas se activa el elemento para seleccionar las opciones (SI/NO o Verdadero/Falso), al seleccionar una de estas automáticamente se agregan al listado de Opciones y si damos click en Guardar se crea la variable con las opciones seleccionadas.

| Opciones Predeter  | minadas        |                  |
|--------------------|----------------|------------------|
| SI/NO              | <b>*</b>       |                  |
| SI/NO              |                | Eliminar         |
| V/F                |                |                  |
| 2 NO               |                | 0                |
|                    |                | •                |
|                    |                |                  |
|                    |                |                  |
| Se desactiva crear | NOMBRE OPCIÓN: | Agregar Opción . |

| ~ | GOBIERNO A<br>SAI | UTÓNOMO DESCENTRALIZADO<br>N MIGUEL DE IBARRA<br>DIRECCIÓN DE TECNOLOGÍAS DE LA | MANUAL DE USUARIO    |                    |  |
|---|-------------------|---------------------------------------------------------------------------------|----------------------|--------------------|--|
|   | PROCESO:          | INFORMACIÓN Y COMUNICACIÓN                                                      | CÓDIGO:              | FOR-3.9.4.4        |  |
|   | SUB PROCESO:      | SOFTWARE E INTERNET                                                             | VERSION:             | 1.0                |  |
|   |                   |                                                                                 | FECHA<br>APROBACIÓN: |                    |  |
|   | PROCEDIMIENTO:    | DESARROLLO DE SOFTWARE                                                          | PÁGINA:              | Página 21 de<br>48 |  |

 Opciones Nuevas: Para crear opciones nuevas se debe tener desactivada la casilla Opciones Predeterminadas para que se active los elementos donde se escribe el nombre de la opción y el boton Agregar Opción.

|   | Opciones Predeterm | inadas         |          |                |
|---|--------------------|----------------|----------|----------------|
|   |                    | ~              |          |                |
|   | Nombre Opción      |                |          | Eliminar       |
| 1 | OPCIÓN 1           |                |          | ٢              |
| 2 | OPCIÓN 2           |                |          | ٢              |
| 3 | OPCIÓN 3           |                |          | ٢              |
|   |                    |                |          |                |
|   |                    | NOMBRE OPCIÓN: | OPCIÓN 3 | Agregar Opción |
|   |                    |                |          | Guardar        |

Luego de agregar opciones nuevas a la variable dar click en **Guardar** y se crea la variable con las opciones nuevas.

Continuando con los otros tipos, si se selecciona la variable de tipo **Selección Múltiple** y se da click en **Crear** se abre la ventana mostrada abajo que es muy similar a la de crear variable de selección única con la diferencia de que no existen opciones predeterminadas.

| Nueva Variable Sele | ección Multiple   |                    | ×              |
|---------------------|-------------------|--------------------|----------------|
| Proceso:            | ANTEPROYECTOS ARQ | Y PROPIEDAD HORIZC |                |
| Categoría:          | DATOS PREDIALES   |                    |                |
| Nombre Variable:*   |                   |                    |                |
| Descripción:        |                   |                    |                |
|                     |                   |                    |                |
|                     |                   |                    | et i           |
| Nombre Opdon        |                   |                    | Eliminar       |
| 1 OPCIÓN 1          |                   |                    | 9              |
| 2 OPCIÓN 2          |                   |                    | 9              |
| 3 OPCIÓN 3          |                   |                    | ٢              |
|                     |                   |                    |                |
|                     | NOMBRE OPCIÓN:    | OPCIÓN 3           | Agregar Opción |
|                     |                   |                    | Guardar        |

|  | GOBIERNO A<br>SAI | UTÓNOMO DESCENTRALIZADO<br>N MIGUEL DE IBARRA                | MANUAL DE USUARIO                |                    |  |
|--|-------------------|--------------------------------------------------------------|----------------------------------|--------------------|--|
|  | PROCESO:          | DIRECCIÓN DE TECNOLOGIAS DE LA<br>INFORMACIÓN Y COMUNICACIÓN | CÓDIGO:                          | FOR-3.9.4.4        |  |
|  | SUB PROCESO:      | SOFTWARE E INTERNET                                          | VERSION:<br>FECHA<br>APROBACIÓN: | 1.0                |  |
|  | PROCEDIMIENTO:    | DESARROLLO DE SOFTWARE                                       | PÁGINA:                          | Página 22 de<br>48 |  |

Para crear opciones nuevas se debe escribir el nombre de la opción y dar click en **Agregar Opción.** Luego de agregar opciones nuevas a la variable dar click en **Guardar** y se crea la variable con las opciones sus opciones.

**Nota:** Al finalizar la creación de estas variables automáticamente se añaden y se visualizan en el listado de la ventana variables de categoría donde las variables de tipo selecciones se pueden ver sus opciones al dar click en el icono de la lupa.

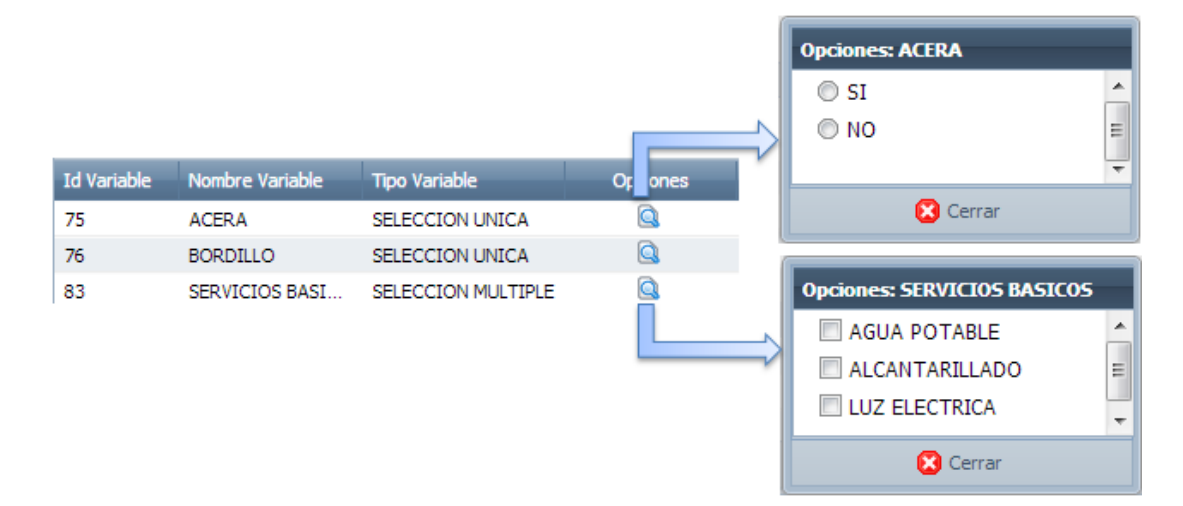

También a la ficha se puede agregar variables ya creadas anteriormente en otra ficha de la misma categoría; esto se lo puede hacer dando click en el boton **Agregar Variable** y aparece la ventana que se muestra en la imagen de abajo la cual tiene la opción de realizar búsquedas sobre las mismas por el nombre o su descripción; esta ventana es idéntica y tiene la misma función que al agregar categorías.

| Agre           | gar Variable | 5                |               |          | ×                 |  |  |
|----------------|--------------|------------------|---------------|----------|-------------------|--|--|
| Ingrese texto: |              | ANCHO            | Q, B          | uscar    | car               |  |  |
|                | Id Variable  | Nombre Variable  | Tipo Variable | Descripc | Opciones          |  |  |
|                | 78           | ANCHO DE CALZADA | SIMPLE        |          |                   |  |  |
|                | 77           | ANCHO DE ACERA   | SIMPLE        |          |                   |  |  |
|                | -            |                  |               |          |                   |  |  |
| M              | 4 Página     | 1 de 1 🕨 🕅       | æ             | Mos      | trando 1 - 2 de 2 |  |  |
|                |              |                  |               |          | AGREGAR           |  |  |

| <u></u> | GOBIERNO A<br>SA | UTÓNOMO DESCENTRALIZADO<br>N MIGUEL DE IBARRA<br>DIRECCIÓN DE TECNOLOGÍAS DE LA | MANUAL DE USUARIO    |                    |  |
|---------|------------------|---------------------------------------------------------------------------------|----------------------|--------------------|--|
|         | PROCESO:         | INFORMACIÓN Y COMUNICACIÓN                                                      | CÓDIGO:              | FOR-3.9.4.4        |  |
|         |                  |                                                                                 | VERSION:             | 1.0                |  |
|         | SUB PROCESO:     | SOFTWARE E INTERNET                                                             | FECHA<br>APROBACIÓN: |                    |  |
|         | PROCEDIMIENTO:   | DESARROLLO DE SOFTWARE                                                          | PÁGINA:              | Página 23 de<br>48 |  |

#### • Submenú Ver Ficha

Al dar click en este submenú se abre la siguiente ventana en la cual podemos visualizar el diseño de una ficha creada correspondiente a un proceso.

| Consultar Ficha de | Inspección                                   |   |                         | - • ×                                  |
|--------------------|----------------------------------------------|---|-------------------------|----------------------------------------|
| PROCESOS           | «»                                           | ľ | FICHA DE INSPECCIÓN ANT | EPROYECTOS ARQ. Y PROPIEDAD HORIZONTAL |
| Departamentos:     | CONTROL DE URBANIZACIONES Y LOTIZACIO        |   | ≽ VER FICHA PDF         |                                        |
| Id Proceso         | Nombre Proceso                               |   | CATEGORIA: DATOS PREDI  | ALES                                   |
| 4                  | ANTEPROYECTOS ARQ, Y PROPIEDAD HORIZONTAL    |   |                         |                                        |
| 5                  | APROBACION DE PLANOS DE EDIFICACION(VIVIENDA | Ľ | AREA DE PARQUERU:       |                                        |
| 6                  | APROBACION DE FRACCIONAMIENTO                |   | PARQUEADERO:            | VERDADERO FALSO                        |
| 7                  | PROPIEDAD HORIZONTAL                         | ľ |                         |                                        |
| 3                  | APROBACION DE PLANOS ARQUITECTONICOS         | I | SERVICIOS BASICOS.      |                                        |
|                    | Lista de Departamentos y                     |   |                         |                                        |
|                    |                                              |   |                         | Diseño de la ficha                     |
|                    | sus procesos                                 |   | 44                      |                                        |
|                    |                                              |   | Anterior                | Siguiente 🕅                            |

Al dar click en el boton **VER FICHA PDF** se abre la ventana que se muestra abajo en la cual se visualiza en formato PDF el diseño de la ficha perteneciente al proceso seleccionado que puede ser impresa cuando sea necesario.

| GOBIERNO<br>FICHA DE IN | AUTÓNOMO DESCENTRALIZADO DE IBARRA<br>SPECCIONES                |   |  |  |  |
|-------------------------|-----------------------------------------------------------------|---|--|--|--|
| A                       | FICHA DE INSPECCIÓN<br>NTEPROYECTOS ARQ. Y PROPIEDAD HORIZONTAL |   |  |  |  |
| CATEGORIA: DATOS        | PREDIALES<br>s registre los valores                             |   |  |  |  |
| Dato                    | Valor                                                           |   |  |  |  |
| AREA DE PARQUER         | 0                                                               |   |  |  |  |
| En los siguientes date  | En los siguientes datos seleccionar una sola opción             |   |  |  |  |
| PARQUEADERO             | VERDADERO: ALSO:                                                | ] |  |  |  |
| En los siguientes date  | s seleccionar una o mas opciones                                |   |  |  |  |
| SERVICIOS BASICO        | AGUA POTABLE ALCANTARILLADO LUZ ELECTRICA                       |   |  |  |  |

| ~~~ | GOBIERNO A<br>SA | UTÓNOMO DESCENTRALIZADO<br>N MIGUEL DE IBARRA | MANUAL DE USUARIO<br>CÓDIGO: FOR-3.9.4.4 |                    |  |
|-----|------------------|-----------------------------------------------|------------------------------------------|--------------------|--|
|     | PROCESO:         | INFORMACIÓN Y COMUNICACIÓN                    |                                          |                    |  |
|     |                  |                                               | VERSION:                                 | 1.0                |  |
|     | SUB PROCESO:     | SOFTWARE E INTERNET                           | FECHA<br>APROBACIÓN:                     |                    |  |
|     | PROCEDIMIENTO:   | DESARROLLO DE SOFTWARE                        | PÁGINA:                                  | Página 24 de<br>48 |  |

#### 4.2.2. Usuario Arquitecto/Inspector

A continuación se listan los submenús que tienen los menús principales a los que tiene acceso este usuario con la descripción de sus funciones y ventanas que abre cada uno de ellos.

#### > Menú Agenda de Inspecciones

| AGENDA DE INSPECCIONES       |
|------------------------------|
| CREAR AGENDA DE INSPECCIONES |

## • Submenú Crear Agenda de Inspecciones

Al dar click en este submenú se abre la siguiente ventana:

| Agenda Inspecci | on               |                  |                             |                |             |                                                                                                    |
|-----------------|------------------|------------------|-----------------------------|----------------|-------------|----------------------------------------------------------------------------------------------------|
| RAMITES         |                  |                  |                             |                |             | MAPA ORDENAR DISPECCIONES                                                                                      |
| ARROQUIA:       | SAN FRANCISCO    | *                | Max Num                     | Trámites: 30   | 0           |                                                                                                    |
| Número Trámite  | Proceso          | Código Catastral | Propietario                 | Fecha Tránitz  | Información | The second second second second second second second second second second second second second second second s |
| AP1-2014-00026  | APROBACION DE    | 100104041024003  | REASCOS PAREDE.             | 2012-09-18 17: | 9           |                                                                                                    |
| AP1-2014-00027  | APROBACION DE    | 100104040216012  | RIVADENEIRA OR              | 2012-10-10 09: | 0           |                                                                                                    |
| AP1-2014-00028  | APROBACION DE    | 100104040253017  | TERAN MENDEZ C              | 2012-10-10 15: | 9           |                                                                                                    |
| IRU-2014-00032  | INFORME DE REGL  | 100104040144003  | SEGOVIA AURA M              | 2012-10-23 15: | 8           |                                                                                                    |
| AP1-2014-00033  | APROBACION DE    | 100104040541012  | RIVADENEIRA OR              | 2012-10-26 10: | 9           |                                                                                                    |
| AP1-2014-00034  | APROBACION DE    | 100104040535015  | CHIRIBOGA LEON              | 2012-11-21 08: |             |                                                                                                    |
| AP1-2014-00010  | APROBACION DE    | 100104040218003  | AVILES CHAVEZ A             | 2014-02-17 14: | <b>a</b>    |                                                                                                    |
| AP1-2014-00011  | APROBACION DE    | 100104040609005  | FARINANGO IMBA              | 2014-02-17 14: | 9           |                                                                                                    |
| AP1-2014-00013  | APROBACION DE    | 100104041016014  | PINEDA MANOSAL              | 2014-02-20 17: | 9           |                                                                                                    |
|                 |                  | A                |                             |                |             |                                                                                                    |
|                 |                  | 11               |                             |                |             |                                                                                                    |
|                 |                  | 100              |                             |                |             |                                                                                                    |
| <u></u>         |                  |                  |                             |                |             |                                                                                                    |
| Listac          | lo de trámite    | es que neces     | s <mark>itan de u</mark> na | inspección     |             |                                                                                                    |
|                 |                  |                  |                             |                |             | Mapa de ubicación de los                                                                                       |
|                 |                  |                  |                             |                |             |                                                                                                    |
|                 |                  |                  |                             |                |             | predios de los tramites                                                                                        |
|                 |                  |                  |                             |                |             |                                                                                                    |
| IER ORDEN INICI | AL OPACTIVAR ORI | ENAR PREDIOS     |                             |                |             | E GEHERAR INSPECCI                                                                                             |

A continuación se visualizan de mejor forma las 2 partes principales de la ventana anterior.

| TRAMITES |                |                 |                  |                 |                |             |  |  |
|----------|----------------|-----------------|------------------|-----------------|----------------|-------------|--|--|
| AF       | RROQUIA:       | SAN FRANCISCO   | *                | Max Num.        | Trámites: 30   |             |  |  |
|          | Número Trámite | Proceso         | Código Catastral | Propietario     | Fecha Trámite  | Información |  |  |
| 1        | AP1-2014-00026 | APROBACION DE   | 100104041024003  | REASCOS PAREDE  | 2012-09-18 17: | Q           |  |  |
| 2        | AP1-2014-00027 | APROBACION DE   | 100104040216012  | RIVADENEIRA OR  | 2012-10-10 09: | Q           |  |  |
| 3        | AP1-2014-00028 | APROBACION DE   | 100104040253017  | TERAN MENDEZ C  | 2012-10-10 15: |             |  |  |
| 4        | IRU-2014-00032 | INFORME DE REGL | 100104040144003  | SEGOVIA AURA M  | 2012-10-23 15: |             |  |  |
| 5        | AP1-2014-00033 | APROBACION DE   | 100104040541012  | RIVADENEIRA OR  | 2012-10-26 10: |             |  |  |
| 6        | AP1-2014-00034 | APROBACION DE   | 100104040535015  | CHIRIBOGA LEON  | 2012-11-21 08: |             |  |  |
| 7        | AP1-2014-00010 | APROBACION DE   | 100104040218003  | AVILES CHAVEZ A | 2014-02-17 14: |             |  |  |
| 8        | AP1-2014-00011 | APROBACION DE   | 100104040609005  | FARINANGO IMBA  | 2014-02-17 14: | Q           |  |  |
| 9        | AP1-2014-00013 | APROBACION DE   | 100104041016014  | PINEDA MANOSAL  | 2014-02-20 17: | Q           |  |  |

|  | GOBIERNO A<br>SAI | <b>UTÓNOMO DESCENTRALIZADO</b><br>N MIGUEL DE IBARRA<br>DIRECCIÓN DE TECNOLOGÍAS DE LA | MANUAL DE USUARIO    |                    |  |
|--|-------------------|----------------------------------------------------------------------------------------|----------------------|--------------------|--|
|  | PROCESO:          | INFORMACIÓN Y COMUNICACIÓN                                                             | CÓDIGO:              | FOR-3.9.4.4        |  |
|  |                   |                                                                                        | VERSION:             | 1.0                |  |
|  | SUB PROCESO:      | SOFTWARE E INTERNET                                                                    | FECHA<br>APROBACIÓN: |                    |  |
|  | PROCEDIMIENTO:    | DESARROLLO DE SOFTWARE                                                                 | PÁGINA:              | Página 25 de<br>48 |  |

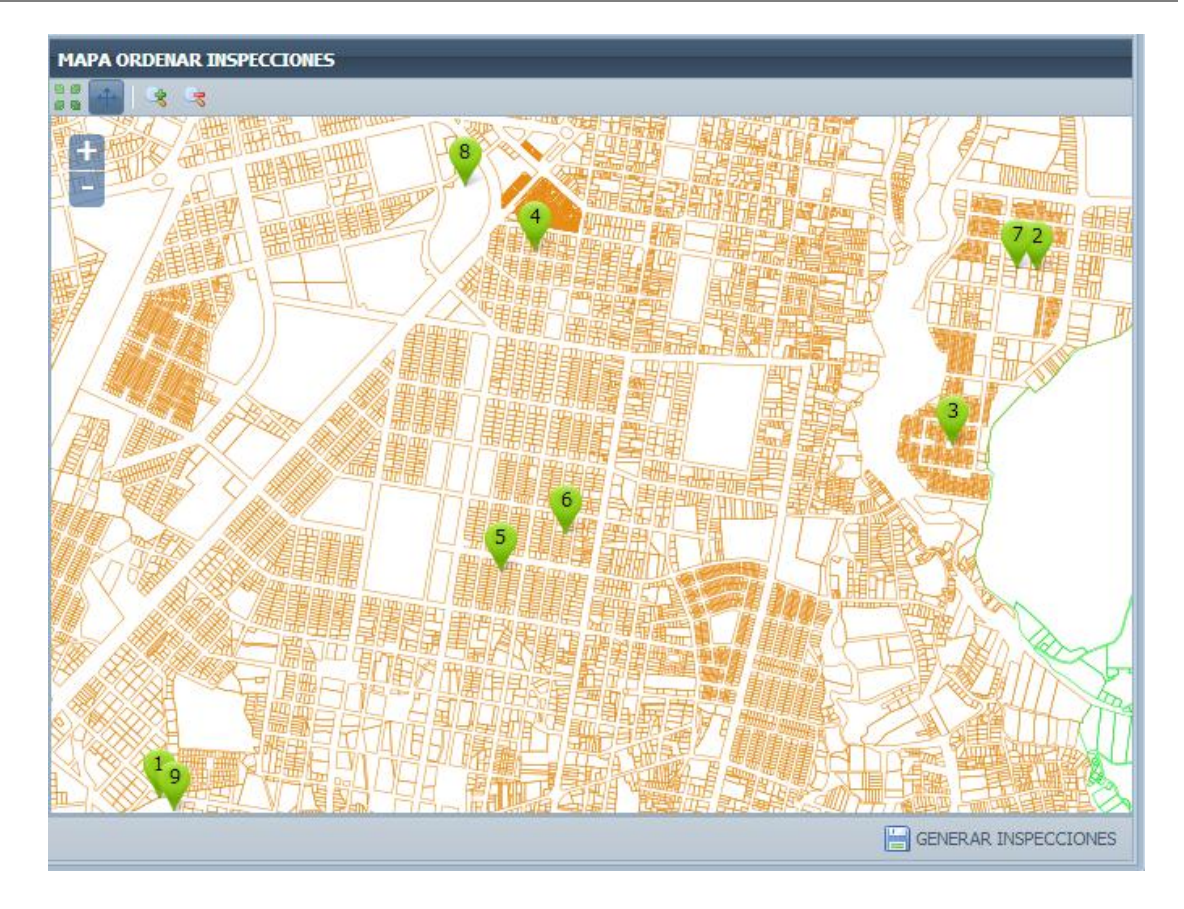

Para ver mas información del trámite dar click en el boton del la columna Información del listado de tramites del panel de la izquierda y se abrira la siguiente ventana en la cual en la primera pestaña muestra información del trámite como datos del peticionario y dueño del predio y en la segunda muestra datos del predio como la dirección y su foto.

| 1                  | nformación Trámite         |                      |            |                      | $\times$      | Información Trámite           |                                          | × |
|--------------------|----------------------------|----------------------|------------|----------------------|---------------|-------------------------------|------------------------------------------|---|
|                    | 🖳 Ver Adjuntos (           | 🔊 Ver Mapa           |            |                      |               | 🔄 Ver Adjuntos (              | 🛞 Ver Mapa                               |   |
|                    | Datos Trámite Datos Predio |                      |            |                      | Datos Trámite | Datos Predio                  |                                          |   |
|                    | Nro. Trámite:              | 031                  |            |                      |               | Clave Catastral:              | 100104040535015000                       |   |
|                    | Descripción<br>Trámitou    | APROBACION DE PLANOS |            |                      |               | Calle:                        | BARTOLOME GARCIA                         |   |
|                    | Fecha. Trámite:            | 2012-11-21 08:55:56  |            |                      |               | N° Predio:                    | 6-108                                    |   |
|                    | - A Peticionario -         |                      |            |                      |               | Barrio:                       | URB. YACUCALLE                           |   |
|                    | Cédula:                    | 1001346319           | Apellidos: | ILES                 |               | Parroquia:                    | SAN FRANCISCO                            |   |
|                    | Nombres:                   | JOSE MIGUEL          | Dirección: |                      |               | 1                             |                                          |   |
|                    | Teléfono:                  |                      |            |                      |               |                               |                                          |   |
|                    |                            |                      |            |                      |               |                               | Provide State                            |   |
| Propietario Predio |                            |                      |            |                      |               |                               |                                          |   |
|                    | Cédula:                    | 1003919220           | Apellidos: | JONATHAN XAVIER      |               | The state of the state of the |                                          |   |
|                    | Nombres:                   | CHIRIBOGA LEON       | Dirección: | BARTOLOME GARCIA 6-1 |               | 19335655 P                    | 1. 1. 1. 1. 1. 1. 1. 1. 1. 1. 1. 1. 1. 1 |   |
|                    | Teléfono:                  |                      |            |                      |               |                               |                                          |   |
|                    |                            |                      |            |                      |               |                               |                                          |   |

| GOBIERNO AUTÓNOMO DESCENTRALIZADO<br>SAN MIGUEL DE IBARRA<br>DIRECCIÓN DE TECNOLOGÍAS DE LA |                            | MANUAL DE USUARIO    |                    |
|---------------------------------------------------------------------------------------------|----------------------------|----------------------|--------------------|
| PROCESO:                                                                                    | INFORMACIÓN Y COMUNICACIÓN | CÓDIGO:              | FOR-3.9.4.4        |
| SUB PROCESO:                                                                                | SOFTWARE E INTERNET        | VERSION:             | 1.0                |
|                                                                                             |                            | FECHA<br>APROBACIÓN: |                    |
| PROCEDIMIENTO:                                                                              | DESARROLLO DE SOFTWARE     | PÁGINA:              | Página 26 de<br>48 |

En la ventana de la imagen anterior al dar click en el boton **Ver Adjuntos** aparece la ventana mostrada abajo en la cual se visualiza un listado de los archivos adjuntos al trámite que pueden ser descargados para mirar su contenido.

| 🗟 Ver Adjuntos 📥 | Archivos Adjuntos | i               |        | ×                    |  |  |
|------------------|-------------------|-----------------|--------|----------------------|--|--|
|                  | Listado de Archiv | ido de Archivos |        |                      |  |  |
|                  | Nombre Archivo    | Descripción     | Tamaño | Descargar            |  |  |
|                  | Documento.pdf     | PLANO ARQ       | 40 KB  |                      |  |  |
|                  | foto.png          | imagen          | 138 KB |                      |  |  |
|                  |                   |                 |        |                      |  |  |
|                  | 🕅 🔍 Página        | 1 de 1   🕨      | ▶   &  | Mostrando 1 - 2 de 2 |  |  |

También en la ventana de información del trámite al dar click en el boton el mapa aparece la ventana mostrada abajo en la cual se visualiza la ubicación del predio en el mapa GIS Catastral.

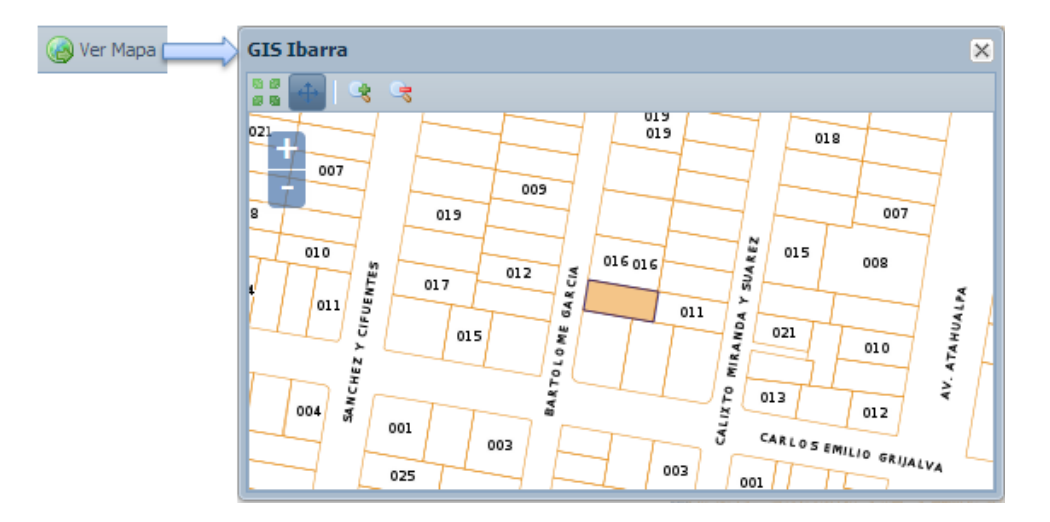

Además en el mismo panel de la izquierda de la ventana principal se puede seleccionar en el siguiente elemento **SAN FRANCISCO v** una de las parroquias asignadas a este usuario o arquitecto, al elegir una de ellas se carga automáticamente el listado de trámites creados que necesitan inspección; por defecto se cargan máximo 30 trámites pero se puede

|                                       | GOBIERNO A<br>SA | UTÓNOMO DESCENTRALIZADO<br>N MIGUEL DE IBARRA<br>DIRECCIÓN DE TECNOLOGÍAS DE LA | MANUAL DE USUARIO    |                    |
|---------------------------------------|------------------|---------------------------------------------------------------------------------|----------------------|--------------------|
| A A A A A A A A A A A A A A A A A A A | PROCESO:         | INFORMACIÓN Y COMUNICACIÓN                                                      | CÓDIGO:              | FOR-3.9.4.4        |
|                                       |                  | VERSION:                                                                        |                      | 1.0                |
|                                       | SUB PROCESO:     | SOFTWARE E INTERNET                                                             | FECHA<br>APROBACIÓN: |                    |
|                                       | PROCEDIMIENTO:   | DESARROLLO DE SOFTWARE                                                          | PÁGINA:              | Página 27 de<br>48 |

elegir el número de trámites en el elemento

, a la vez se dibuja un

¢

icono en el mapa GIS con la ubicación de los predios de los trámites correspondientes.

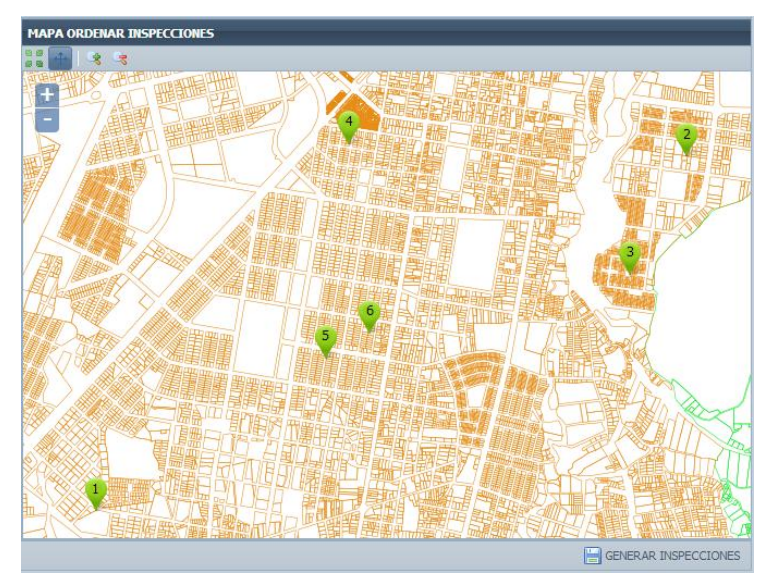

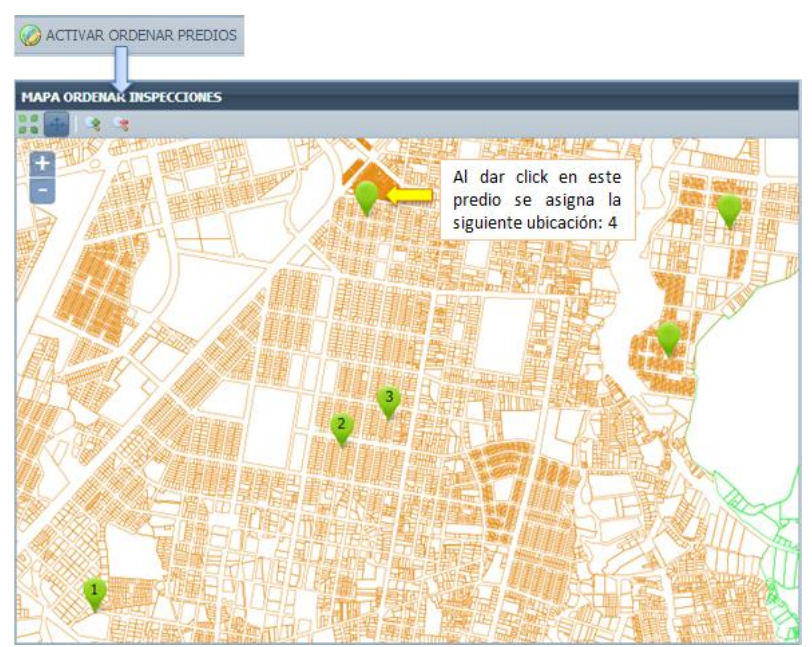

|  | GOBIERNO A<br>SAI | <b>UTÓNOMO DESCENTRALIZADO</b><br>N MIGUEL DE IBARRA<br>DIRECCIÓN DE TECNOLOGÍAS DE LA | MANUAL DE USUARIO    |                    |
|--|-------------------|----------------------------------------------------------------------------------------|----------------------|--------------------|
|  | PROCESO:          | INFORMACIÓN Y COMUNICACIÓN                                                             | CÓDIGO:              | FOR-3.9.4.4        |
|  |                   |                                                                                        | <b>VERSION:</b> 1.0  |                    |
|  | SUB PROCESO:      | SOFTWARE E INTERNET                                                                    | FECHA<br>APROBACIÓN: |                    |
|  | PROCEDIMIENTO:    | DESARROLLO DE SOFTWARE                                                                 | PÁGINA:              | Página 28 de<br>48 |

Al finalizar la ordenación de los predios se activa el boton el **GENERAR INSPECCIONES** el cual al dar click se generan las inspecciones tomando en cuenta que si se presenta el caso de que el día actual es igual al día asignado de inspección a dicha parroquia aparecerá la ventana mostrada debajo donde se debe elegir si se quiere generar la fecha de inspección con el día actual o con el día siguiente asignado a la parroquia.

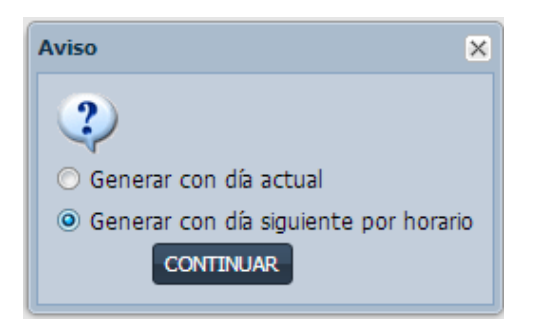

Luego de elegir una de las opciones y dar click en **Continuar** o de igual forma si no se presenta este caso anterior y se da click en **Generar Inspecciones** se genera un archivo PDF donde se muestra por página una pequeña información del trámite con la imagen del predio ubicado en el mapa y su respectiva foto (Si es que existe) como se indica en la siguiente imagen.

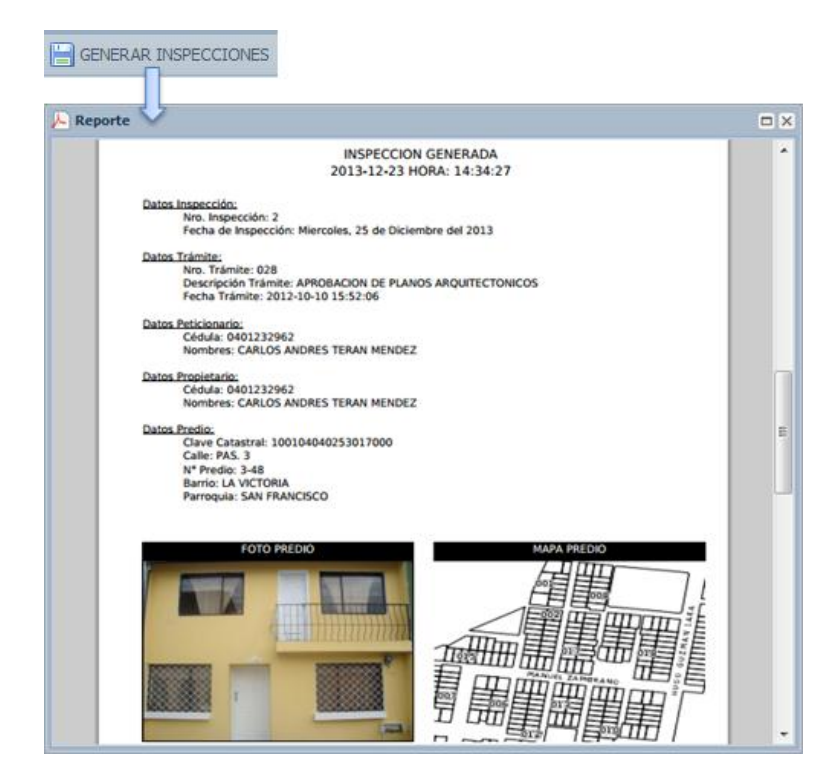

| <u></u> | GOBIERNO A<br>SA | UTÓNOMO DESCENTRALIZADO<br>N MIGUEL DE IBARRA<br>DIRECCIÓN DE TECNOLOGÍAS DE LA | MANUAL DE USUARIO    |                    |
|---------|------------------|---------------------------------------------------------------------------------|----------------------|--------------------|
|         | PROCESO:         | INFORMACIÓN Y COMUNICACIÓN                                                      | CÓDIGO:              | FOR-3.9.4.4        |
|         | SUB PROCESO:     | SOFTWARE E INTERNET                                                             | VERSION:             | 1.0                |
|         |                  |                                                                                 | FECHA<br>APROBACIÓN: |                    |
|         | PROCEDIMIENTO:   | DESARROLLO DE SOFTWARE                                                          | PÁGINA:              | Página 29 de<br>48 |

Si se requiere este documento PDF se puede imprimir y al mismo momento se envía un correo a cada uno de los ciudadanos peticionarios informando la fecha de visita de inspección al predio.

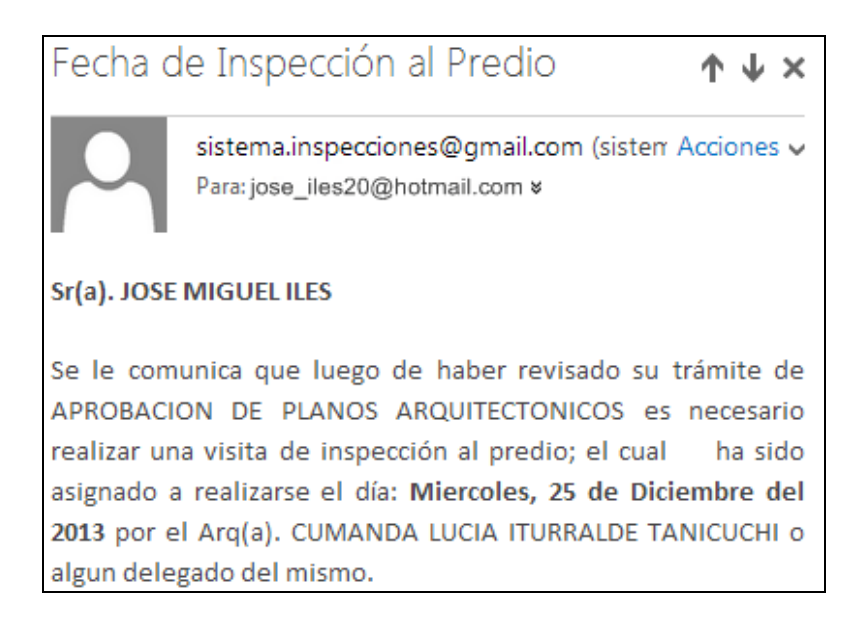

Menú Registro de Inspecciones

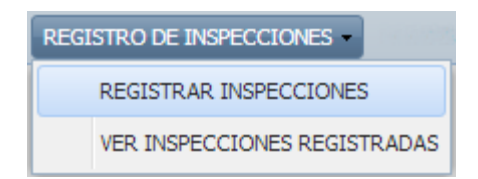

## • Submenú Registrar Inspección

Al dar click en el submenú se abre la siguiente ventana que muestra los datos de las agendas creadas y debajo las inspecciones todavía no registradas pertenecientes a dicha agenda:

| Karak - | GOBIERNO A<br>SAI | UTÓNOMO DESCENTRALIZADO<br>N MIGUEL DE IBARRA<br>DIRECCIÓN DE TECNOLOCÍAS DE LA | MANUAL DE USUARIO    |                    |
|---------|-------------------|---------------------------------------------------------------------------------|----------------------|--------------------|
|         | PROCESO:          | INFORMACIÓN Y COMUNICACIÓN                                                      | CÓDIGO:              | FOR-3.9.4.4        |
|         | SUB PROCESO:      | SOFTWARE E INTERNET                                                             | VERSION:             | 1.0                |
|         |                   |                                                                                 | FECHA<br>APROBACIÓN: |                    |
|         | PROCEDIMIENTO:    | DESARROLLO DE SOFTWARE                                                          | PÁGINA:              | Página 30 de<br>48 |

| 🤌 Reg  | 🖉 Registro de Inspecciones |                          |                     |                               |                    |                         |  |
|--------|----------------------------|--------------------------|---------------------|-------------------------------|--------------------|-------------------------|--|
| AGEN   | AGENDA DE INSPECCIONES     |                          |                     |                               |                    |                         |  |
|        | Nro:                       | 360                      | Cédula Arquitecto:  | 1001297207                    | Nombre Arquitecto: | ITURRALDE TANI          |  |
|        | Fecha Creación:            | 2013-12-24 13:32:03      | Fecha Inspecciones: | 2013-12-25                    | Nombre Parroquia:  | SAN FRANCISCO           |  |
| 14 <   | Página 1 de                | 4   🕨 🕅   🖑              |                     |                               |                    | Mostrando 1 - 1 de 4    |  |
| Nro-In | nspección Numero Trámi     | ite Proceso              | Clave Catastral     | Propietario                   | Fecha Inspección   | Ver Información Trámite |  |
| 1      | 027                        | APROBACION DE PLANOS ARQ | 100104040216012000  | RIVADENEIRA ORTEGA EDGAR RAU  | L 2013-12-25       | <u> </u>                |  |
| 2      | 028                        | APROBACION DE PLANOS ARQ | 100104040253017000  | TERAN MENDEZ CARLOS ANDRES    | 2013-12-25         | Q                       |  |
| 3      | 032                        | INFORME DE REGLAMENTACIO | 100104040144003008  | SEGOVIA AURA MARIA            | 2013-12-25         | Q                       |  |
| 4      | 031                        | APROBACION DE PLANOS ARQ | 100104040535015000  | CHIRIBOGA LEON JONATHAN XAVIE | R 2013-12-25       |                         |  |
| 5      | 030                        | APROBACION DE PLANOS ARQ | 100104040541012000  | RIVADENEIRA ORTEGA NANCY ELEN | VA 2013-12-25      |                         |  |
| 6      | 026                        | APROBACION DE PLANOS ARQ | 100104041024003000  | REASCOS PAREDES IRVING MARLO  | N 2013-12-25       | Q                       |  |
|        |                            |                          |                     |                               |                    | 1                       |  |

Para ver las agendas existentes se puede usar las flechas

de navegación para ver todas las inspecciones que todavia no han sido registradas.

A Página 1

de 4

M

Si se quiere ver mas información del trámite dar click en el boton a de la columna Ver Información Trámite para abrir la ventana que muestra los datos del trámite, peticionario,

propietario del predio, archivos adjuntos, información del predio con foto y mapa de ubicación.

#### Registro de la Inspección

Para registrar cualquiera de las inspecciones pertenecientes a una agenda se debe dar doble click sobre la fila de la inspección a registrar con lo cual se abrirá la siguiente ventana en donde se puede registrar la ficha, fotos, datos de movilización, observaciones y si la inspección es o no aprobada.

| <br>GOBIERNO A<br>SA | UTÓNOMO DESCENTRALIZADO<br>N MIGUEL DE IBARRA<br>DIRECCIÓN DE TECNOLOGÍAS DE LA | MANUAL DE USUARIO    |                    |
|----------------------|---------------------------------------------------------------------------------|----------------------|--------------------|
| PROCESO:             | INFORMACIÓN Y COMUNICACIÓN                                                      | CÓDIGO:              | FOR-3.9.4.4        |
| SUB PROCESO: SO      | SOFTWARE E INTERNET                                                             | VERSION:             | 1.0                |
|                      |                                                                                 | FECHA<br>APROBACIÓN: |                    |
| PROCEDIMIENTO:       | DESARROLLO DE SOFTWARE                                                          | PÁGINA:              | Página 31 de<br>48 |

| Registro Inspección |                |              |                 | ×       |
|---------------------|----------------|--------------|-----------------|---------|
| 🛜 Registrar Ficha   | 🦆 Adjuntar Fot | os 🛛 🞑 Infor | mación Trámite  |         |
| Número Trámite:     | 018            |              |                 |         |
| Fecha Registro:     | 05/05/2014     |              |                 |         |
| Cod-Movilización:   |                |              |                 |         |
| Observaciones:      |                |              |                 |         |
|                     |                |              |                 |         |
|                     |                |              |                 |         |
|                     |                | _            |                 |         |
| Aprobado:           | © SI           | © NO         |                 |         |
| Personal Respons    | able           |              |                 |         |
| Apellidos Nomb      | res Cargo      | Departa      | amenta Responsa | Acción  |
| <u>a</u> .          |                |              |                 |         |
| O Agregar           |                |              |                 |         |
|                     |                |              |                 | GUARDAR |

Si se quiere registrar la información sobre el vehículo de movilización dar click sobre Cod-Movilización: lo cual abrirá la siguiente ventana donde se puede realizar una búsqueda por Código de Movilización y Código Vehículo y para agregar se debe dar doble click sobre la fila correspondiente para agregar este código al registro de la inspección.

| MOVILIZACION |                  |                         |                                  |                  |  |  |
|--------------|------------------|-------------------------|----------------------------------|------------------|--|--|
| Buscar 😒     |                  |                         |                                  |                  |  |  |
| Buscar p     | or: 🔘 Cód        | digo Movilización       | Código Vehículo                  |                  |  |  |
| Código       | o Vehículo:      | 120                     |                                  |                  |  |  |
|              |                  |                         |                                  | Buscar           |  |  |
| Listado      | de Movilizacione | s                       |                                  |                  |  |  |
| Código       | Código Vehículo  | Fecha Emisión           | Fecha Autorización               | Actividad        |  |  |
| 4040         | 120              | Thu Mar 27 2008 19:00:0 | Sat Mar 29 2008 08:00:00 GMT-050 | TRASLADO         |  |  |
| 10392        | 120              | Tue Feb 01 2011 19:00:0 | Thu Feb 03 2011 06:00:00 GMT-05  | TRASLADAR        |  |  |
| 15135        | 120              | Mon May 14 2012 19:00:  | Wed May 16 2012 07:00:00 GMT-0   | TRASLADAR        |  |  |
|              |                  |                         |                                  |                  |  |  |
| •            |                  |                         |                                  | - F              |  |  |
| 14 4         | Página 1 d       | le 1 📔 🕅                | Most                             | rando 1 - 3 de 3 |  |  |

|  | GOBIERNO AUTÓNOMO DESCENTRALIZADO<br>SAN MIGUEL DE IBARRA<br>DIRECCIÓN DE TECNOLOGÍAS DE LA |                            | MANUAL DE USUARIO    |                    |
|--|---------------------------------------------------------------------------------------------|----------------------------|----------------------|--------------------|
|  | PROCESO:                                                                                    | INFORMACIÓN Y COMUNICACIÓN | CÓDIGO:              | FOR-3.9.4.4        |
|  |                                                                                             |                            | <b>VERSION:</b> 1.0  | 1.0                |
|  | SUB PROCESO:                                                                                | SOFTWARE E INTERNET        | FECHA<br>APROBACIÓN: |                    |
|  | PROCEDIMIENTO:                                                                              | DESARROLLO DE SOFTWARE     | PÁGINA:              | Página 32 de<br>48 |

Para registrar la ficha de inspección se debe dar click en el boton de la ventana **Registro de Inspección** para abrir la siguiente ventana en la cual se carga el diseño de la ficha creada según el proceso del tramite perteneciente a la inspección generada. Si existen mas categorias en esta ficha se puede navegar con **Anterior** Siguiente **D** para ver todas las categorias existentes en esta ficha e ingresar todos los datos requeridos para finalmente dar click en el boton **EGUARDAR** para que se registra ficha y sus datos.

| FICHA DE INSPECCIÓN     |                      |                 | ×           |
|-------------------------|----------------------|-----------------|-------------|
| Información Trámite     |                      |                 | 8           |
| Nro. Trámite: 027       | Clave Catastral: 100 | 104040216012000 |             |
| Proceso: APROBACIO      | N DE PLANOS ARQUITE  | CTONICOS        | Ver Más     |
| CATEGORIA: DATOS PREDIA | ES                   |                 |             |
| AREA DE LOTE:           | 23,34                |                 | <b>^</b>    |
| COS:                    | 20                   |                 |             |
| COS TOTAL:              | 20                   |                 |             |
| FRENTE DE LOTE:         | 90                   |                 |             |
| ACERA:                  | I SI                 | NO NO           | E           |
| BORDILLO:               | © SI                 | NO              |             |
| SERVICIOS BASICOS:      | 🗹 AGUA POTABLE       |                 |             |
|                         | ALCANTARILLADO       |                 |             |
|                         | LUZ ELECTRICA        |                 | -           |
| Anterior                |                      |                 | Siguiente 🕪 |
|                         |                      |                 |             |

El boton ver Más es para abrir la ventana de Información del Trámite y ver los mismos datos ya mencionados anteriormente.

Para agregar fotos de la inspección se debe dar click en el boton Adjuntar Fotos de la ventana **Registro de Inspección** para abrir la ventana mostrada abajo en la cual se puede

|    | GOBIERNO A<br>SA | UTÓNOMO DESCENTRALIZADO<br>N MIGUEL DE IBARRA | MANUAL DE U                      | JSUARIO            |
|----|------------------|-----------------------------------------------|----------------------------------|--------------------|
| S. | PROCESO:         | INFORMACIÓN Y COMUNICACIÓN                    | CÓDIGO:                          | FOR-3.9.4.4        |
|    | SUB PROCESO:     | SOFTWARE E INTERNET                           | VERSION:<br>FECHA<br>APROBACIÓN: | 1.0                |
|    | PROCEDIMIENTO:   | DESARROLLO DE SOFTWARE                        | PÁGINA:                          | Página 33 de<br>48 |

agregar una o mas fotos al dar click en Agregar Foto y luego dar click en Cargar Imagen para cargar una imagen y a la derecha ingresar una descripción de la misma.

Si se quiere quitar una de las imagenes cargadas dar click en el siguiente boton Se eliminara el panel donde esta la foto y su descripción.

у

|               | innice. | _           |                              |    |
|---------------|---------|-------------|------------------------------|----|
| Iro. Trámite: | 027     | Clave Ca    | atastral: 100104040216012000 |    |
| Proceso:      | APROBAC | ION DE PLAN | OS ARQUITECTONICOS           | ás |
|               |         |             |                              |    |
| Agregar Foto  |         |             |                              |    |
| ото           |         |             |                              |    |
| J Quitar      |         |             |                              |    |
| Cargar Imagen |         | Editar      | Ingrese Descripción:*        |    |
|               |         |             | Foto del Terreno             |    |
|               |         |             |                              |    |

En el caso de que se quiera recortar solo una parte de la imagen dar click en el boton Editar para abrir la ventana mostrada abajo en la cual se carga la imagen y se puede dar click en el boton para poder seleccionar con un cuadro la zona de recorte y finalmente dar click en el boton Aplicar para volver a la ventana de Adjuntar Fotos donde ya se mostrara la imagen editada.

| 20a | GOBIERNO A<br>SAI | UTÓNOMO DESCENTRALIZADO<br>N MIGUEL DE IBARRA                | MANUAL DE USUARIO    |                    |  |
|-----|-------------------|--------------------------------------------------------------|----------------------|--------------------|--|
| SER | PROCESO:          | DIRECCION DE TECNOLOGIAS DE LA<br>INFORMACIÓN Y COMUNICACIÓN | CÓDIGO:              | FOR-3.9.4.4        |  |
|     | SUB PROCESO:      |                                                              | VERSION:             | 1.0                |  |
|     |                   | SOFTWARE E INTERNET                                          | FECHA<br>APROBACIÓN: |                    |  |
|     | PROCEDIMIENTO:    | DESARROLLO DE SOFTWARE                                       | PÁGINA:              | Página 34 de<br>48 |  |

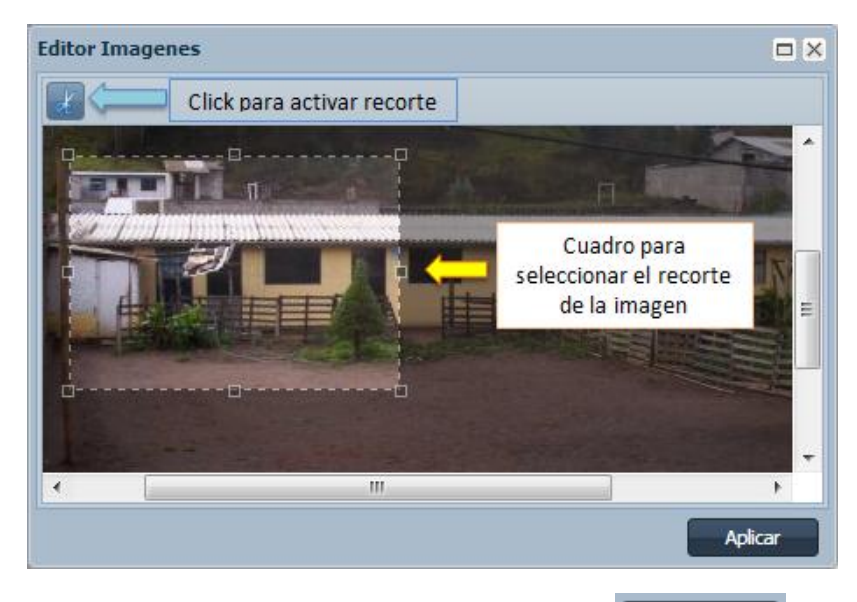

Por último para adjuntar todas las fotos dar click en el boton **GUARDAR** de la ventana Adjuntar Fotos para que se guarden las fotos y sus respectivas descripciones.

La última parte del registro de una inspección es agregar el personal responsable de la misma que puede ser cualquier empleado dentro del GAD-I por lo que en la parte inferior de la ventana de **Registro de Inspección** dentro del panel **Personal Responsable** al dar click en el boton

Agregar se abre la ventana que se muestra abajo en donde se puede buscar un empleado filtrando por la cédula y nombres; luego seleccionar uno o más empleados en la casilla correspondiente y finalmente dar click en el boton AGREGAR para que se cargue en la lista de la ventana de registro.

| PERS | SONAL         | Filtro por       | cédula        |                      | Filtro por nombres             | ×            |
|------|---------------|------------------|---------------|----------------------|--------------------------------|--------------|
| Bu   | scar          | 1                |               |                      | <b>^</b>                       | 8            |
| Bus  | car por:      | 🔘 Cédula 🔜       |               | Apelid               | os/Nombres                     |              |
| 4    | Apellidos:    | ROSER            | 0             | Nombres:             | ED                             |              |
|      |               |                  |               |                      |                                | Buscar       |
| Lis  | tado de Emple | ados             |               |                      |                                |              |
|      | Cédula        | Apellidos        | Nombres       | Cargo                | Departamento                   |              |
|      | 1001244589    | ROSERO ANDRADE   | EDGAR FRANCIS | MONITOR DE AERÓBICOS | DIRECCIÓN DE EDUCACIÓN, CULTU  | RA Y DE      |
|      | 1003817564    | ROSERO BENAVIDES | EDWIN ROLANDO | JORNALERO DE ASEO    | DIRECCIÓN DE SALUD Y MEDIO AME | IENTE        |
| 14   | 4 Página      | 1 de 1 🕨 🕅       | 12            |                      | Mostrand                       | o 1 - 2 de 2 |
|      |               |                  |               |                      |                                | AGREGAR      |

| 20a | GOBIERNO A<br>SAI | UTÓNOMO DESCENTRALIZADO<br>N MIGUEL DE IBARRA                | MANUAL DE USUARIO    |                    |  |
|-----|-------------------|--------------------------------------------------------------|----------------------|--------------------|--|
| N.  | PROCESO:          | DIRECCION DE TECNOLOGIAS DE LA<br>INFORMACIÓN Y COMUNICACIÓN | CÓDIGO:              | FOR-3.9.4.4        |  |
|     | SUB PROCESO:      |                                                              | VERSION:             | 1.0                |  |
|     |                   | SOFTWARE E INTERNET                                          | FECHA<br>APROBACIÓN: |                    |  |
|     | PROCEDIMIENTO:    | DESARROLLO DE SOFTWARE                                       | PÁGINA:              | Página 35 de<br>48 |  |

En la siguiente ventana se muestra la lista de empleados agregados como personal de la inspección en donde la columna "**Responsable**" tiene un item para elegir cual es la persona responsable del grupo, ademas si se quiere quitar uno de ellos hay que dar click en el boton donde antes de eliminar aparece un mensaje de advertencia para confirmar si se quiere o no quitar la respectiva persona o empleado seleccionado.

| Personal Responsable |                |       |         |             |        |  |
|----------------------|----------------|-------|---------|-------------|--------|--|
| Apellidos            | Nombres        | Cargo | Departa | Responsable | Acción |  |
| ACELDO ARGOTI        | HENRY VICENTE  | AIS   | AVA     | $\bigcirc$  | ۲      |  |
| ACOSTA ARIAS         | BOLIVAR RAMIRO | DI    | DIR     | ۲           | 0      |  |
| SANIPATIN LANDETA    | OSCAR PATRICIO | AR    | DIR     | 0           | ٢      |  |
|                      |                |       |         |             |        |  |
| Agregar              |                |       |         |             |        |  |
|                      |                |       |         |             | UARDA  |  |

Una vez registrados los datos necesarios de la inspección dar click en el boton de la ventana de **Registro de Inspección** para que se guarde y quede como inspección realizada la cual se quitara del listado de inspecciones pertenecientes a una agenda.

#### • Submenú Ver Inspecciones Registradas

Al dar click en este submenú se abre la siguiente ventana que muestra las inspecciones registradas clasificadas por sus agendas.

| Inspecciones Registradas | Inspecciones Registradas       |               |                  |               |              |                  |         |          |          |                      |
|--------------------------|--------------------------------|---------------|------------------|---------------|--------------|------------------|---------|----------|----------|----------------------|
| VER                      | 8                              | Buscar        |                  |               |              |                  |         |          |          | 8                    |
| Opciones:                | Ver Todo                       | Buscar por:   | Núme             | ro Trámite    |              |                  | Fec     | has      |          |                      |
| •                        | Ver por Agenda Inspección      | Número T      | rámite:          |               |              |                  |         |          |          |                      |
|                          |                                |               |                  |               |              |                  |         |          |          |                      |
| AGENDA DE INSPECCION     |                                |               |                  |               |              |                  |         |          |          | Buscar               |
|                          |                                | Listado de I  | Inspecciones     |               |              |                  |         |          |          |                      |
| Nro:                     | 30                             | 🔍 🔿 Todo      | Aprobadas 🔿 No   | Aprobadas     |              |                  |         |          |          |                      |
| Nombre Arquitecto:       | ITURRALDE TANICUCHI CUMANDA    | Nro Inspecció | r Número Trámite | Fecha Registr | Observacione | s Cod-Movilizaci | Aprobac | Fotos    | Ficha    | Ver Informe          |
| Eacha Creación           | 2012 12 05 15:16:11            | 54            | 020              | 2013-07-08    |              |                  | SI      | <b>-</b> |          |                      |
| Fecha Creacion.          | 2012-12-05 15:16:11            | 52            | 017              | 2013-07-05    | Ninguna      | 9549             | SI      | -        | <b>_</b> |                      |
| Fecha Inspecciones:      | 2012-12-05                     | 51            | 024              | 2012-12-12    | Se da po a   |                  | SI      |          | <b></b>  |                      |
| Nombre Parroquia:        | SAN FRANCISCO                  | 53            | 022              | 2012-12-06    | Registro Ar  | 9549             | SI      |          | <b>_</b> | Q                    |
|                          |                                |               |                  |               |              |                  |         |          |          |                      |
| 🛛 🖣 🖣 Página 👍 🖓         | de 15 🕨 🕅 🧬 Mostrando 4 - 4 de | 14 4 Pa       | ágina 1 de 1     |               | С°           |                  |         |          |          | Mostrando 1 - 4 de 4 |

|         | GOBIERNO A<br>SA | <b>UTÓNOMO DESCENTRALIZADO<br/>N MIGUEL DE IBARRA</b><br>DIRECCIÓN DE TECNOLOGÍAS DE LA | MANUAL DE USUARIO    |                    |  |
|---------|------------------|-----------------------------------------------------------------------------------------|----------------------|--------------------|--|
|         | PROCESO:         | INFORMACIÓN Y COMUNICACIÓN                                                              | CÓDIGO:              | FOR-3.9.4.4        |  |
| SUB PRO |                  |                                                                                         | VERSION:             | 1.0                |  |
|         | SUB PROCESO:     | SOFTWARE E INTERNET                                                                     | FECHA<br>APROBACIÓN: |                    |  |
|         | PROCEDIMIENTO:   | DESARROLLO DE SOFTWARE                                                                  | PÁGINA:              | Página 36 de<br>48 |  |

A continuación se muestra dividida la ventana principal y la descripción de sus funciones:

| Inspecciones Registradas                    |                             |  |  |  |  |
|---------------------------------------------|-----------------------------|--|--|--|--|
| VER                                         |                             |  |  |  |  |
| Opciones: 🔿                                 | Ver Todo                    |  |  |  |  |
| Ver por Agenda Inspección                   |                             |  |  |  |  |
| AGENDA DE INSPECCIÓN                        |                             |  |  |  |  |
|                                             |                             |  |  |  |  |
| Nro:                                        | 46                          |  |  |  |  |
| Nombre Arquitecto:                          | ITURRALDE TANICUCHI CUMANDA |  |  |  |  |
| Fecha Creación:                             | 2013-01-18 11:17:34         |  |  |  |  |
| Fecha Inspecciones:                         | 2013-01-23                  |  |  |  |  |
| Nombre Parroquia: SAN FRANCISCO             |                             |  |  |  |  |
| 🕅 4 Página 1 de 15 🕨 🕅 🤔 Mostrando 1 - 1 de |                             |  |  |  |  |

En esta ventana existen algunos filtros para consulta, entre ellos esta ver todas las inspecciones registradas o por agendas que se ordenan por la fecha de registro y creación de agenda tomando en cuenta que al dar click en Over Todo se desactiva el panel de navegación de agendas.

Además en la ventana de abajo se observa que existen otros filtros que funcionan al mismo tiempo como el de buscar por número de trámite o fechas de registro y por último la de consultar las inspecciones aprobadas o no aprobadas.

|                | Filtro por      | trámite        |               |                  |          |              |          |
|----------------|-----------------|----------------|---------------|------------------|----------|--------------|----------|
| Buscar         |                 |                |               |                  |          |              | 8        |
| Buscar por:    | Número          | Trámite        |               | echas            |          | Filtro por f | fecha    |
| Fecha Inicial  | 05/02/2         | 013 (          | Pecha Final:  | 03/12/2          | 013      | •            |          |
|                |                 |                |               |                  |          |              | Buscar   |
| Listado de Ins | specciones      |                |               |                  |          |              |          |
| 🔿 Todo 🔍 Ap    | robadas 🔿 No Aj | probadas 🧲     | Filtro por    | r inspecciones   | aprobada | as o no      |          |
| Nro Inspección | Número Trámite  | Fecha Registro | Observationes | Cod-Movilización | Aprobada | a Fotos      | Ficha    |
| 54             | 020             | 2013-07-08     |               |                  | SI       | -            |          |
|                |                 |                |               | 0540             | 67       |              |          |
| 52             | 017             | 2013-07-05     | Ninguna       | 9049             | 51       | <u> </u>     | <b>1</b> |

| 244 | GOBIERNO A<br>SAI | <b>UTÓNOMO DESCENTRALIZADO<br/>N MIGUEL DE IBARRA</b><br>DIRECCIÓN DE TECNOLOGÍAS DE LA | MANUAL DE USUARIO    |                    |  |
|-----|-------------------|-----------------------------------------------------------------------------------------|----------------------|--------------------|--|
|     | PROCESO:          | INFORMACIÓN Y COMUNICACIÓN                                                              | CÓDIGO:              | FOR-3.9.4.4        |  |
|     | SUB PROCESO:      |                                                                                         | VERSION:             | 1.0                |  |
|     |                   | SOFTWARE E INTERNET                                                                     | FECHA<br>APROBACIÓN: |                    |  |
|     | PROCEDIMIENTO:    | DESARROLLO DE SOFTWARE                                                                  | PÁGINA:              | Página 37 de<br>48 |  |

Dentro del listado de inspecciones se tiene 3 columnas para consultar las fotos, ficha e informe de la inspección seleccionada como se muestra en la siguiente imagen. Las inspecciones que no tiene un icono en las columnas **Fotos** y **Ficha** significa que no tienen registrada dicha información.

| Fotos | Ficha | Ver Informe |
|-------|-------|-------------|
| -     |       | Q           |
| -     | -     | Q           |

Si damos click en el boton 🗐 se abre la ventana mostrada abajo donde se visualiza las fotos adjuntadas al registrar la inspección las cuales están paginadas de 3 en 3 y se puede navegar con el control 🛛 A Página 1 de 1 D R 🖓 ubicado en la parte inferior.

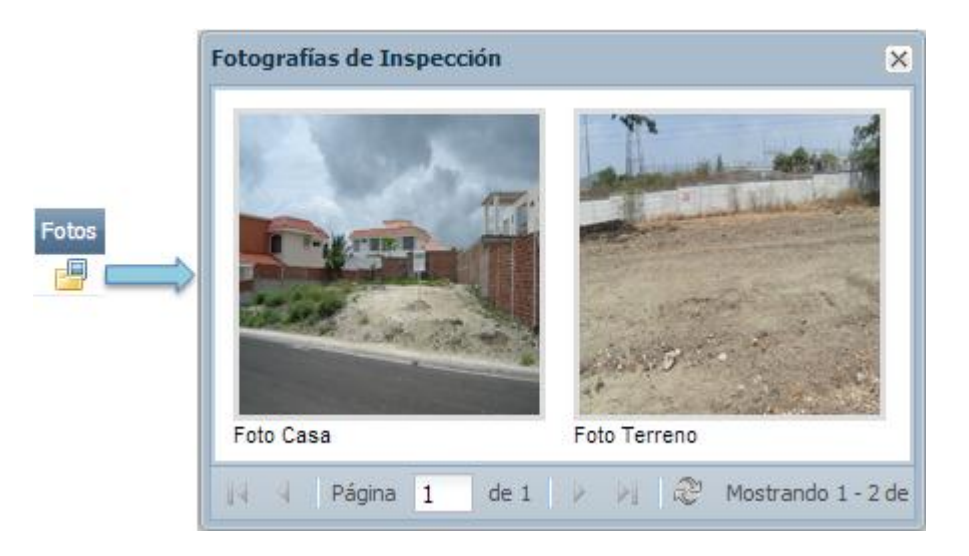

Si damos click en el boton 🥏 se abre la ventana mostrada abajo donde se visualiza la ficha registrada de la inspección ordenada por Categoría y tipo de variable.

| - Co | GOBIERNO A<br>SA | UTÓNOMO DESCENTRALIZADO<br>N MIGUEL DE IBARRA                | MANUAL DE USUARIO          |                    |  |
|------|------------------|--------------------------------------------------------------|----------------------------|--------------------|--|
| Nº2  | PROCESO:         | DIRECCION DE TECNOLOGIAS DE LA<br>INFORMACIÓN Y COMUNICACIÓN | <b>CÓDIGO:</b> FOR-3.9.4.4 |                    |  |
|      | SUB PROCESO:     |                                                              | VERSION:                   | 1.0                |  |
|      |                  | SOFTWARE E INTERNET                                          | FECHA<br>APROBACIÓN:       |                    |  |
|      | PROCEDIMIENTO:   | DESARROLLO DE SOFTWARE                                       | PÁGINA:                    | Página 38 de<br>48 |  |

|       | DATOS REGISTRADOS FICHA DE INSPECCIÓN    |                             |  |  |  |  |  |
|-------|------------------------------------------|-----------------------------|--|--|--|--|--|
| CATEG | ORIA: DATOS PREDIALES                    |                             |  |  |  |  |  |
| Nro   | Dato                                     | Valor                       |  |  |  |  |  |
| 1     | AREA DE LOTE                             | 12                          |  |  |  |  |  |
| 2     | FRENTE DE LOTE                           | 10                          |  |  |  |  |  |
| 3     | ACERA                                    | SI                          |  |  |  |  |  |
| 4     | BORDILLO                                 | NO                          |  |  |  |  |  |
| 5     | ANCHO DE ACERA                           | 18                          |  |  |  |  |  |
| 6     | ANCHO DE CALZADA                         | 20                          |  |  |  |  |  |
| 7     | AREA DE CONSTRUCCION EN PLANTA<br>BAJA   | 20                          |  |  |  |  |  |
| 8     | AREA DE CONSTRUCCION EN OTRAS<br>PLANTAS | 21                          |  |  |  |  |  |
| 9     | cos                                      | 21                          |  |  |  |  |  |
| 10    | COS TOTAL                                | 20                          |  |  |  |  |  |
| 11    | SERVICIOS BASICOS                        | LUZ ELECTRICA, AGUA POTABLE |  |  |  |  |  |

Si damos click en el boton se abre la ventana mostrada abajo donde se visualiza un pequeño informe sobre la inspección registrada indicando entre otros datos el personal responsable de realizar la visita y si la inspección fue o no aprobada.

|                                                    | DATOS DE INS                                                                            | SPECCION                                                                        |  |  |  |
|----------------------------------------------------|-----------------------------------------------------------------------------------------|---------------------------------------------------------------------------------|--|--|--|
| Nro. Inspección: (                                 | 52                                                                                      |                                                                                 |  |  |  |
| Fecha Inspección                                   | : 2012-12-05 F                                                                          | echa Registro: 2013-07-05                                                       |  |  |  |
| Código Movillizac                                  | ión: 9549 Fe                                                                            | otos Registradas: SI                                                            |  |  |  |
| Ficha Registrada:                                  | SI In                                                                                   | spección Aprobada: SI                                                           |  |  |  |
| Observaciones: N                                   | linguna                                                                                 |                                                                                 |  |  |  |
|                                                    |                                                                                         |                                                                                 |  |  |  |
|                                                    |                                                                                         |                                                                                 |  |  |  |
| PERSONAL PRE                                       | SENTE EN INSPECCIÓN                                                                     |                                                                                 |  |  |  |
| PERSONAL PRE<br>Cédula                             | SENTE EN INSPECCIÓN<br>Nombre                                                           | Cargo                                                                           |  |  |  |
| PERSONAL PRE<br>Cédula<br>1000034585               | SENTE EN INSPECCIÓN<br>Nombre<br>BOLIVAR RAMIRO ACOSTA ARI                              | Cargo<br>AS DIRECTOR DE OO.PP. MUNICIPALES                                      |  |  |  |
| PERSONAL PRE<br>Cédula<br>1000034585<br>1001896586 | SENTE EN INSPECCIÓN<br>Nombre<br>BOLIVAR RAMIRO ACOSTA ARI<br>HENRY VICENTE ACELDO ARGO | Cargo<br>AS DIRECTOR DE OO.PP. MUNICIPALES<br>DTI AISISTENTE AVALUOS B          |  |  |  |
| PERSONAL PRE<br>Cédula<br>1000034585<br>1001896586 | SENTE EN INSPECCIÓN<br>Nombre<br>BOLIVAR RAMIRO ACOSTA ARI<br>HENRY VICENTE ACELDO ARGO | Cargo<br>AS DIRECTOR DE OO.PP. MUNICIPALES<br>DTI AISISTENTE AVALUOS B          |  |  |  |
| PERSONAL PRE<br>Cédula<br>1000034585<br>1001896586 | SENTE EN INSPECCIÓN<br>Nombre<br>BOLIVAR RAMIRO ACOSTA ARI<br>HENRY VICENTE ACELDO ARGO | Cargo<br>AS DIRECTOR DE OO.PP. MUNICIPALES<br>DTI AISISTENTE AVALUOS B          |  |  |  |
| PERSONAL PRE<br>Cédula<br>1000034585<br>1001896586 | SENTE EN INSPECCIÓN<br>Nombre<br>BOLIVAR RAMIRO ACOSTA ARI<br>HENRY VICENTE ACELDO ARGO | Cargo AS DIRECTOR DE OO.PP. MUNICIPALES DTI AISISTENTE AVALUOS B                |  |  |  |
| PERSONAL PRE<br>Cédula<br>1000034585<br>1001896586 | SENTE EN INSPECCIÓN<br>Nombre<br>BOLIVAR RAMIRO ACOSTA ARI<br>HENRY VICENTE ACELDO ARGO | Cargo AS DIRECTOR DE OO.PP. MUNICIPALES OTI AISISTENTE AVALUOS B ACOSTA BOLIVAR |  |  |  |

|         | GOBIERNO A<br>SA | UTÓNOMO DESCENTRALIZADO<br>N MIGUEL DE IBARRA<br>DIRECCIÓN DE TECNOLOGÍAS DE LA | MANUAL DE U          | JSUARIO            |
|---------|------------------|---------------------------------------------------------------------------------|----------------------|--------------------|
| A MARCA | PROCESO:         | INFORMACIÓN Y COMUNICACIÓN                                                      | CÓDIGO:              | FOR-3.9.4.4        |
|         | SUB PROCESO:     |                                                                                 | VERSION:             | 1.0                |
|         |                  | SOFTWARE E INTERNET                                                             | FECHA<br>APROBACIÓN: |                    |
|         | PROCEDIMIENTO:   | DESARROLLO DE SOFTWARE                                                          | PÁGINA:              | Página 39 de<br>48 |

#### Menú Fichas de Inspecciones

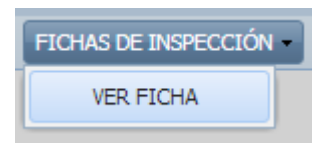

#### • Submenú Ver Ficha

Al dar click en este submenú se abre la ventana mostrada abajo en la donde podemos visualizar el diseño de una ficha creada correspondiente a un proceso; este funcionamiento ya fue detallado anteriormente y el uso para este usuario es poder imprimir dicha ficha para luego usar y registrar los datos de la inspección.

| Consultar Ficha de Inspección |                                                                                           |   |                         |                                        |
|-------------------------------|-------------------------------------------------------------------------------------------|---|-------------------------|----------------------------------------|
| PROCESOS                      |                                                                                           |   | FICHA DE INSPECCIÓN ANT | EPROYECTOS ARQ. Y PROPIEDAD HORIZONTAL |
| Departamentos:                | CONTROL DE URBANIZACIONES Y LOTIZACIO                                                     | 1 | La VER FICHA PDF        |                                        |
| Id Proceso                    | Nombre Proceso                                                                            | l | CATEGORIA: DATOS PREDI  | IALES                                  |
| 4<br>5                        | ANTEPROYECTOS ARQ, Y PROPIEDAD HORIZONTAL<br>APROBACION DE PLANOS DE EDIFICACION(VIVIENDA |   | AREA DE PARQUERO:       |                                        |
| 6                             | APROBACION DE FRACCIONAMIENTO                                                             | ľ | PARQUEADERO:            | VERDADERO FALSO                        |
| 7 3                           | PROPIEDAD HORIZONTAL<br>APROBACION DE PLANOS ARQUITECTONICOS                              | 1 | SERVICIOS BASICOS:      | AGUA POTABLE                           |
|                               |                                                                                           |   | Anterior                | Siguiente 📦                            |

#### > Menú Reportes

| REPORTES - |                             |  |  |  |
|------------|-----------------------------|--|--|--|
| 1          | INSPECCIONES REALIZADAS     |  |  |  |
| 1          | INSPECCIONES POR PARROQUIAS |  |  |  |
| 1          | INSPECCIONES POR PROCESOS   |  |  |  |

#### • Submenú Inspecciones Realizadas

Al dar click en este submenú se abre la ventana mostrada abajo en donde se visualiza un reporte de grafico estadístico de la cantidad de inspecciones realizadas y aprobadas que pueden ser consultados en su totalidad o filtrados por fechas.

| 0        | GOBIERNO A<br>SAI | UTÓNOMO DESCENTRALIZADO<br>N MIGUEL DE IBARRA | MANUAL DE USUARIO    |                    |  |
|----------|-------------------|-----------------------------------------------|----------------------|--------------------|--|
| <u> </u> | PROCESO:          | DIRECCIÓN DE TECNOLOGÍAS DE LA                |                      |                    |  |
|          | 1110 02001        | INFORMACION Y COMUNICACION                    | CODIGO:              | FOR-3.9.4.4        |  |
|          | SUB PROCESO:      |                                               | VERSION:             | 1.0                |  |
|          |                   | SOFTWARE E INTERNET                           | FECHA<br>APROBACIÓN: |                    |  |
|          | PROCEDIMIENTO:    | DESARROLLO DE SOFTWARE                        | PÁGINA:              | Página 40 de<br>48 |  |

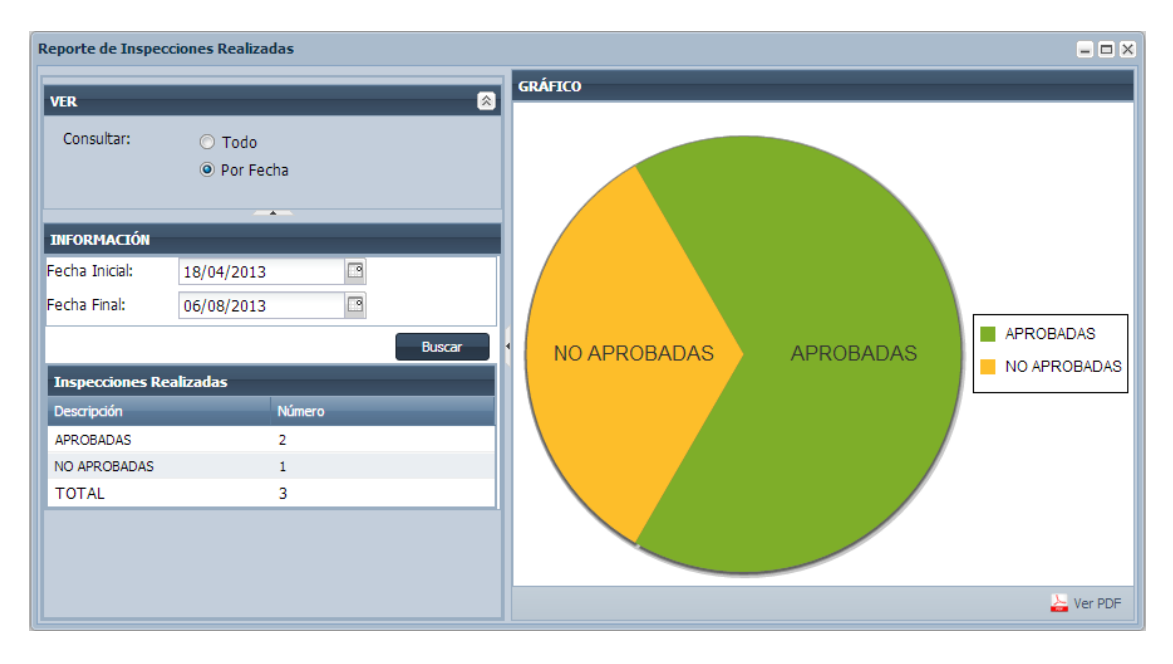

Para poder ver en un archivo PDF dar click en el boton Ver PDF para abrir la siguiente ventana donde muestra el reporte estadístico y puede ser impreso de ser necesario.

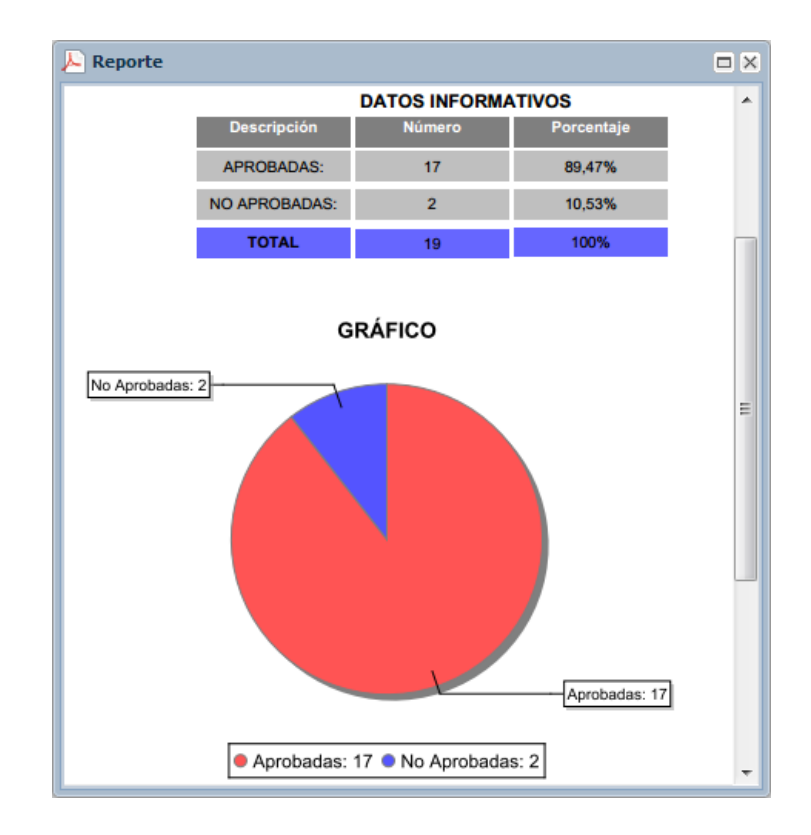

| <br>GOBIERNO A<br>SA | UTÓNOMO DESCENTRALIZADO<br>N MIGUEL DE IBARRA<br>DIRECCIÓN DE TECNOLOGÍAS DE LA | MANUAL DE U          | JSUARIO            |
|----------------------|---------------------------------------------------------------------------------|----------------------|--------------------|
| PROCESO:             | INFORMACIÓN Y COMUNICACIÓN                                                      | CÓDIGO:              | FOR-3.9.4.4        |
| SUB PROCESO:         |                                                                                 | VERSION:             | 1.0                |
|                      | SOFTWARE E INTERNET                                                             | FECHA<br>APROBACIÓN: |                    |
| PROCEDIMIENTO:       | DESARROLLO DE SOFTWARE                                                          | PÁGINA:              | Página 41 de<br>48 |

#### • Submenú Inspecciones por Parroquias

Al dar click en este submenú se abre la ventana mostrada abajo donde se visualiza el reporte estadístico con grafico de barras de la cantidad de inspecciones realizadas clasificadas por parroquias que puede ser consultadas en su totalidad o filtradas por fechas.

| Reporte de Inspec              | cciones por Parroquias                      |        |        |                    |            | = 🗆 🛛       |
|--------------------------------|---------------------------------------------|--------|--------|--------------------|------------|-------------|
| VER                            |                                             |        | GRÁ    | FIC0               |            |             |
| Consultar:                     | <ul> <li>Todo</li> <li>Por Fecha</li> </ul> |        |        | 30<br>27 -<br>24 - |            |             |
| INFORMACIÓN                    |                                             | _      |        | 21                 |            |             |
| Fecha Inicial:<br>Fecha Final: | 14/11/2012 C<br>30/11/2013 C                |        | ntidad | 18 -<br>15 -       |            | -           |
| Inspecciones po                | or Parroquias                               | Buscar | Cal    | 12 -<br>9 -        |            | -<br>-<br>- |
| Parroquia<br>SAN FRANCISCO     | Número<br>18                                |        |        | 6 -                |            |             |
| TOTAL                          | 18                                          |        |        | 3-                 |            |             |
|                                |                                             |        |        | 0                  | SAN FRANCI | ISCO        |
|                                |                                             |        |        |                    |            | 놀 Ver PDF   |

Para poder ver en un archivo PDF dar click en el boton ventana donde muestra el reporte estadístico y puede ser impreso de ser necesario.

| 📙 Reporte     |       |          |            |     |
|---------------|-------|----------|------------|-----|
| DATOS         | INFOR | MATIVOS  |            | *   |
| Parroquia     |       | Cantidad | Porcentaje |     |
| SAN FRANCISCO |       | 19       | 100,00%    |     |
| TOTAL         |       | 19       | 100%       |     |
|               |       |          |            |     |
|               |       |          |            | =   |
|               |       |          |            |     |
|               | 19    |          |            |     |
| 15 -          |       |          |            |     |
| 10 -          |       |          |            |     |
| 5 -           |       |          |            |     |
| 0-            |       |          |            |     |
| SAN           | FRANC | ISCO     |            |     |
| - CAN         | 19    | 1800     |            |     |
| SAN           | FRANC | ISCO     |            | -   |
|               | III   |          |            | - P |

| 20 | GOBIERNO A<br>SA | UTÓNOMO DESCENTRALIZADO<br>N MIGUEL DE IBARRA<br>DIRECCIÓN DE TECNOLOGÍAS DE LA | MANUAL DE USUARIO    |                    |  |
|----|------------------|---------------------------------------------------------------------------------|----------------------|--------------------|--|
|    | PROCESO:         | INFORMACIÓN Y COMUNICACIÓN                                                      | CÓDIGO:              | FOR-3.9.4.4        |  |
|    | SUB PROCESO:     |                                                                                 | VERSION:             | 1.0                |  |
|    |                  | SOFTWARE E INTERNET                                                             | FECHA<br>APROBACIÓN: |                    |  |
|    | PROCEDIMIENTO:   | DESARROLLO DE SOFTWARE                                                          | PÁGINA:              | Página 42 de<br>48 |  |

#### • Submenú Inspecciones por Procesos

Al dar click en este submenú se abre la ventana mostrada abajo donde se visualiza el reporte estadístico con grafico de barras de la cantidad de inspecciones realizadas clasificadas por procesos o tipo de trámite que puede ser consultadas en su totalidad o filtradas por fechas.

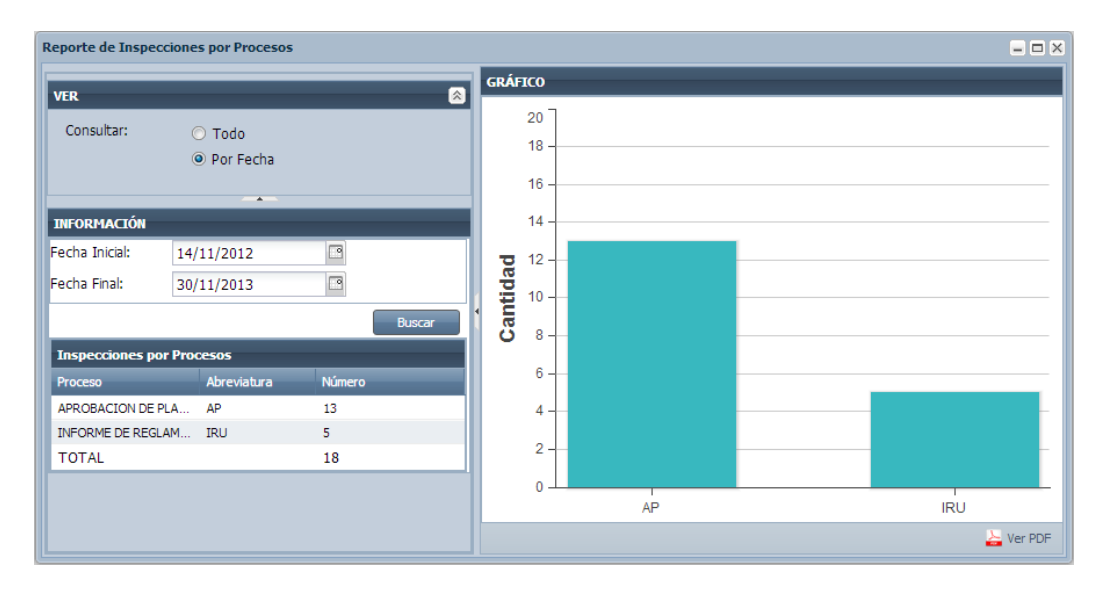

Para poder ver en un archivo PDF dar click en el boton ventana donde muestra el reporte estadístico y puede ser impreso de ser necesario.

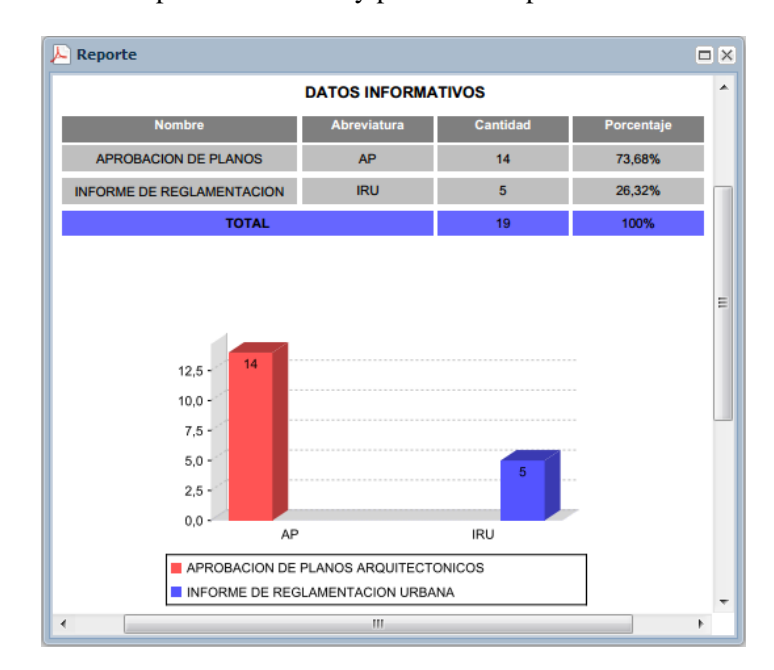

| ~~ | GOBIERNO A<br>SA | UTÓNOMO DESCENTRALIZADO<br>N MIGUEL DE IBARRA | MANUAL DE USUARIO    |                    |  |
|----|------------------|-----------------------------------------------|----------------------|--------------------|--|
| S. | PROCESO:         | INFORMACIÓN Y COMUNICACIÓN                    | CÓDIGO:              | FOR-3.9.4.4        |  |
|    | SUB PROCESO:     |                                               | VERSION:             | 1.0                |  |
|    |                  | SOFTWARE E INTERNET                           | FECHA<br>APROBACIÓN: |                    |  |
|    | PROCEDIMIENTO:   | DESARROLLO DE SOFTWARE                        | PÁGINA:              | Página 43 de<br>48 |  |

## 4.2.3. APLICACIÓN MÓVIL (Usuario Arquitecto/Inspector)

A continuación se describe el uso del menú **Registro** de la aplicación móvil que es similar a la ventana de registro de inspección de la aplicación web pero visualizada y usada desde un dispositivo móvil.

### Menú Registro

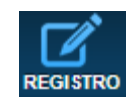

Al dar click en este menú se abre la siguiente vista en donde se presenta un listado de las parroquias asignadas al usuario arquitecto logueado.

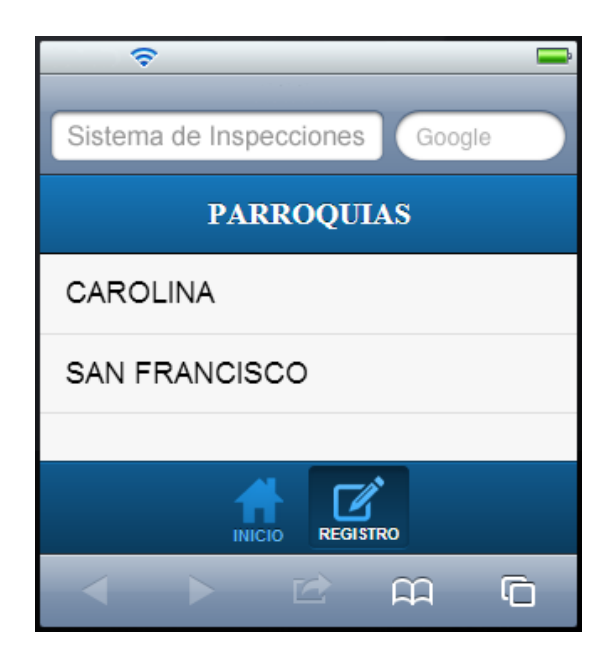

Si se da click en una de las parroquias se abre la siguiente vista con un listado de agendas creadas por el arquitecto ordenado por fecha de visitas de inspecciones.

|  | GOBIERNO AUTÓNOMO DESCENTRALIZADO<br>SAN MIGUEL DE IBARRA<br>DIRECCIÓN DE TECNOLOGÍAS DE LA |                            | MANUAL DE USUARIO    |                    |
|--|---------------------------------------------------------------------------------------------|----------------------------|----------------------|--------------------|
|  | PROCESO:                                                                                    | INFORMACIÓN Y COMUNICACIÓN | CÓDIGO:              | FOR-3.9.4.4        |
|  |                                                                                             |                            | <b>VERSION:</b> 1.0  | 1.0                |
|  | SUB PROCESO:                                                                                | SOFTWARE E INTERNET        | FECHA<br>APROBACIÓN: |                    |
|  | PROCEDIMIENTO:                                                                              | DESARROLLO DE SOFTWARE     | PÁGINA:              | Página 44 de<br>48 |

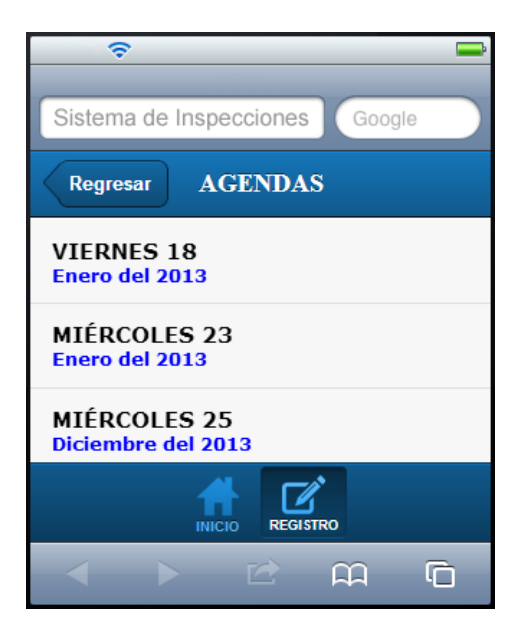

Luego al dar click en una de las agendas mostradas se abre la siguiente vista donde se presenta una lista de los tramites con inspecciones pertenecientes a la agenda seleccionada visualizando los datos de número de trámite, tipo de tramite y dueño del predio.

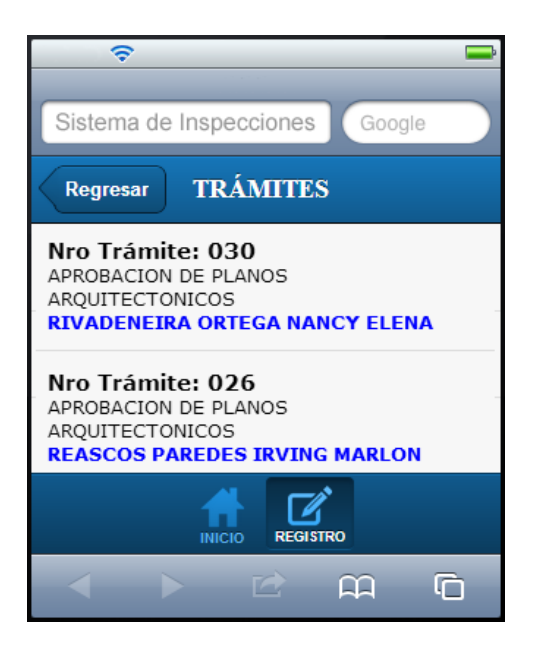

A continuación se selecciona uno de los trámites del listado y se abre la siguiente vista donde se presenta una información básica del trámite junto a la foto del predio respectivo.

|  | GOBIERNO AUTÓNOMO DESCENTRALIZADO<br>SAN MIGUEL DE IBARRA<br>DIRECCIÓN DE TECNOLOGÍAS DE LA |                            | MANUAL DE USUARIO    |                    |
|--|---------------------------------------------------------------------------------------------|----------------------------|----------------------|--------------------|
|  | PROCESO:                                                                                    | INFORMACIÓN Y COMUNICACIÓN | CÓDIGO:              | FOR-3.9.4.4        |
|  |                                                                                             |                            | <b>VERSION:</b> 1.0  | 1.0                |
|  | SUB PROCESO:                                                                                | SOFTWARE E INTERNET        | FECHA<br>APROBACIÓN: |                    |
|  | PROCEDIMIENTO:                                                                              | DESARROLLO DE SOFTWARE     | PÁGINA:              | Página 45 de<br>48 |

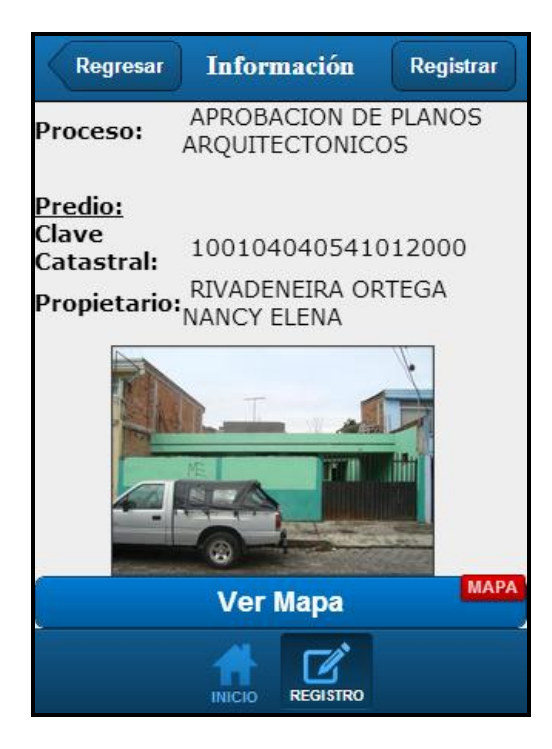

Para ver el mapa del predio dar click en el boton **Ver Mapa** que abre la siguiente vista donde se visualiza en el mapa GIS Catastral la ubicación del predio del trámite seleccionado.

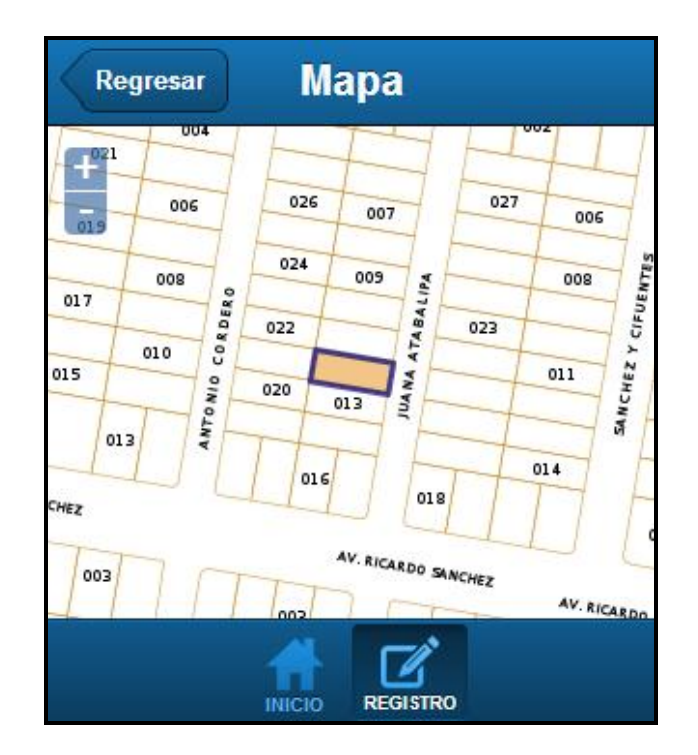

| <b>Ö</b> | GOBIERNO AUTÓNOMO DESCENTRALIZADO<br>SAN MIGUEL DE IBARRA<br>DIRECCIÓN DE TECNOLOGÍAS DE LA |                            | MANUAL DE USUARIO    |                    |
|----------|---------------------------------------------------------------------------------------------|----------------------------|----------------------|--------------------|
|          | PROCESO:                                                                                    | INFORMACIÓN Y COMUNICACIÓN | CÓDIGO:              | FOR-3.9.4.4        |
|          |                                                                                             |                            | <b>VERSION:</b> 1.0  | 1.0                |
|          | SUB PROCESO:                                                                                | SOFTWARE E INTERNET        | FECHA<br>APROBACIÓN: |                    |
|          | PROCEDIMIENTO:                                                                              | DESARROLLO DE SOFTWARE     | PÁGINA:              | Página 46 de<br>48 |

Para registrar la inspección se debe regresar a la vista de Información y dar click en el boton **Registrar** que abre la siguiente vista que tiene una función similar a la ventana de registrar inspección de la aplicación web.

| Regresar      | Registro     | Ficha | Fotos   |
|---------------|--------------|-------|---------|
| Datos         |              |       |         |
| Nro. Trámite: | AP1-2014-000 | 013   |         |
| Fecha Regi    | 21/4/2014    |       |         |
| Cod-Mov:      |              |       |         |
| Cédula Res    |              |       |         |
| Observación   |              |       |         |
|               |              |       |         |
|               |              |       | /       |
| Favorable     |              |       |         |
|               |              |       | GUARDAR |
|               |              | STRO  |         |

Para registrar la ficha dar click en el boton **Ficha** y se abre la siguiente vista donde se carga la estructura de la ficha correspondiene al proceso del trámite clasificado por sus categorias y tipos de variables; se ingresa los datos y luego dar click en el boton **Guardar** con lo cual se regresa automaticamente a la vista de Registro y se desactiva el boton Ficha agregando una letra en en rojo **G** para identificar que ya se ha registrado dicha información.

|  | GOBIERNO AUTÓNOMO DESCENTRALIZADO<br>SAN MIGUEL DE IBARRA |                            | MANUAL DE USUARIO    |                    |
|--|-----------------------------------------------------------|----------------------------|----------------------|--------------------|
|  | PROCESO:                                                  | INFORMACIÓN Y COMUNICACIÓN | CÓDIGO:              | FOR-3.9.4.4        |
|  | SUB PROCESO:         SOFTWARE E INTERNET                  | VERSION:                   | 1.0                  |                    |
|  |                                                           | SOFTWARE E INTERNET        | FECHA<br>APROBACIÓN: |                    |
|  | PROCEDIMIENTO:                                            | DESARROLLO DE SOFTWARE     | PÁGINA:              | Página 47 de<br>48 |

| Cancelar Fic        | cha Guardar           |  |  |  |
|---------------------|-----------------------|--|--|--|
| DATOS PREDIALI      | ES                    |  |  |  |
| AREA DE CONSTRUCCIO | 10 🛞                  |  |  |  |
| BORDILLO            | NO 🔻                  |  |  |  |
| ACERA               | SI 💌                  |  |  |  |
| SERVICIOS BASICOS   |                       |  |  |  |
| AGUA POT            | <ul> <li>✓</li> </ul> |  |  |  |
| ALCANTARI           | <ul> <li>✓</li> </ul> |  |  |  |
| LUZ ELECT           | ~                     |  |  |  |
|                     |                       |  |  |  |
| INICIO              | REGISTRO              |  |  |  |

Para adjuntar fotos dentro de la vista Registro dar click en el boton **Fotos** y se abre la siguiente vista en la cual al dar click en el boton  $\checkmark$  se agrega un panel para cargar una foto desde el boton **Cargar Imagen** que puede ser desde la cámara o un archivo existente en el dispositivo además de escribir una descripción de la imagen; si se quiere quitar la imagen adjuntada dar click en el boton  $\checkmark$  que eliminara el panel respectivo.

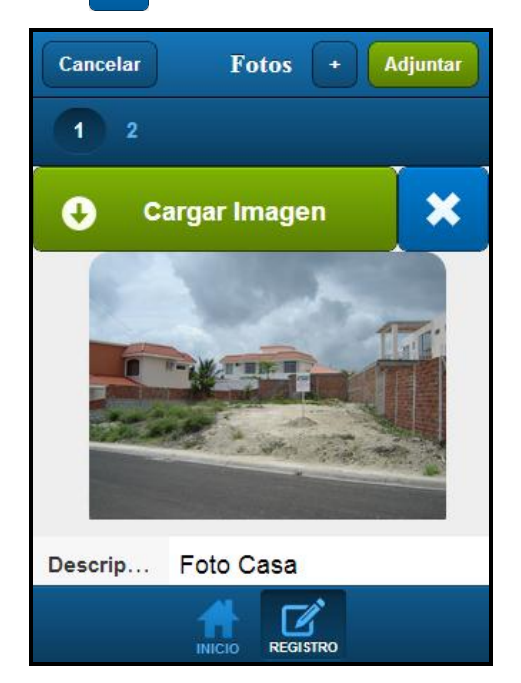

| <b>Ö</b> | GOBIERNO AUTÓNOMO DESCENTRALIZADO<br>SAN MIGUEL DE IBARRA<br>DIRECCIÓN DE TECNOLOGÍAS DE LA |                            | MANUAL DE USUARIO    |                    |
|----------|---------------------------------------------------------------------------------------------|----------------------------|----------------------|--------------------|
|          | PROCESO:                                                                                    | INFORMACIÓN Y COMUNICACIÓN | CÓDIGO:              | FOR-3.9.4.4        |
|          |                                                                                             |                            | VERSION: 1.0         | 1.0                |
|          | SUB PROCESO:                                                                                | SOFTWARE E INTERNET        | FECHA<br>APROBACIÓN: |                    |
|          | PROCEDIMIENTO:                                                                              | DESARROLLO DE SOFTWARE     | PÁGINA:              | Página 48 de<br>48 |

Para adjuntar todas las fotos dar click en el boton **Adjuntar** que tambien se regresara automaticamente a la vista de **Registro** y desactiva el boton respectivo agregando una letra en rojo **G** para identificar que ya se ha registrado dicha información como se muestra en la figura de abajo.

| Regresar      | Registro Ficha Fotus |
|---------------|----------------------|
| Datos         |                      |
| Nro. Trámite: | 030                  |
| Fecha Regi    | 2/1/2014             |
| Cod-Mov:      | 100 🛞                |
| Cédula Res    | 1003672987           |
| Observación   | Ninguna 🛞            |
| Favorable     |                      |
|               | GUARDAR              |
|               |                      |

Por último se registra los demas datos necesarios de la inspección como son el codigo de movilización y la cedula del responsable del grupo de inspección ademas de si es o no aprobada la misma; para registrar la inspección dar click en el boton **GUARDAR** que hara regresar automaticamente a la vista de listado de trámites pero sin el tramite de la inspección recien registrada.

#### 5. DEFINICIONES

|    | DEFINICIONES         |                                                                                                    |
|----|----------------------|----------------------------------------------------------------------------------------------------|
| N° | TÉRMINO              | DEFINICIÓN                                                                                                    |
| 1  | Agenda de Inspección | Grupo de trámites de un arquitecto que han sido generados una inspección.                                              |
| 2  | Ficha de Inspección  | Documento existente por proceso o tipo de trámite<br>el cual sirve para registrar datos obtenidos en la<br>inspección. |
| 3  | Arquitecto/Inspector | Persona de la Dirección de Planificación encargado de crear y realizar inspección a los predios.                       |